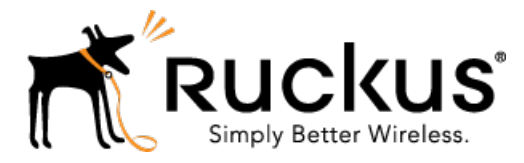

# Ruckus Wireless™ SmartCell Gateway200/SmartZone 300

# KPI and Report Reference Guide for SmartZone 3.5.1

Part Number: 800-71528-001 Rev A Published: 16 June 2017

www.ruckuswireless.com

# Contents

| Copyright Notice and Proprietary Information | 4 |
|----------------------------------------------|---|
| About this Guide                             | 5 |
| Document Conventions                         | 5 |
| Terminology                                  | 6 |
| Related Documentation                        | 8 |
| Online Training Resources                    | 8 |
| Documentation Feedback                       | 8 |

### 1 Key Performance Indicators

| Overview                         | 9  |
|----------------------------------|----|
| KPIs under the Access Points Tab | 9  |
| Access Point Zone                | 9  |
| Access Point                     | 11 |
| KPI under the Clients Tab        | 13 |
| Wireless Clients KPI             | 13 |
| Wired Clients KPI                |    |
| KPI under the System Tab         | 17 |
| System KPIs                      | 17 |
| KPIs under the Diagnostics Tab   | 19 |
| HLR Statistics                   | 19 |
| SCTP Associations                | 21 |
| CGF Transactions                 |    |
| CGF Connectivities               | 23 |
| DHCP Server                      |    |
| DHCP Relay                       |    |
| GGSN Connections                 |    |
| GGSN/PGW GTP-C Sessions          |    |
| RADIUS Server                    |    |
| RADIUS Proxy                     |    |
| Diameter Stack Statistics        |    |
| Diameter STA Statistics          |    |

#### 2 Reports

| Report Generation                    | 37 |
|--------------------------------------|----|
| Client Number Report                 | 37 |
| Continuously Disconnected APs Report | 38 |

| System Resource Utilization Report      |    |
|-----------------------------------------|----|
| Tx/Rx Bytes Report                      |    |
| Viewing Rogue Access Points             |    |
| Marking Rogue Access Points             |    |
| Historical Client Statistics            |    |
| Ruckus AP Tunnel Stats                  | 40 |
| Ruckus AP Tunnel GRE Report             | 40 |
| Ruckus AP Tunnel SoftGRE Report         | 41 |
| Ruckus AP Tunnel SoftGRE + IPsec Report | 43 |
| 3rd Party AP Stats                      | 44 |
| 3rd Party AP L2oGRE Report              | 44 |
| 3rd Party AP Q-in-Q Layer2 Report       | 45 |
| Core Network Tunnel Stats               | 46 |
| Core Network Tunnel SoftGRE Report      | 46 |
| Core Network Tunnel GTP Report.         | 47 |

# Copyright Notice and Proprietary Information

Copyright 2017. Ruckus Wireless, Inc. All rights reserved.

No part of this documentation may be used, reproduced, transmitted, or translated, in any form or by any means, electronic, mechanical, manual, optical, or otherwise, without prior written permission of Ruckus Wireless, Inc. ("Ruckus"), or as expressly provided by under license from Ruckus.

#### **Destination Control Statement**

Technical data contained in this publication may be subject to the export control laws of the United States of America. Disclosure to nationals of other countries contrary to United States law is prohibited. It is the reader's responsibility to determine the applicable regulations and to comply with them.

#### Disclaimer

THIS DOCUMENTATION AND ALL INFORMATION CONTAINED HEREIN ("MATERIAL") IS PROVIDED FOR GENERAL INFORMATION PURPOSES ONLY. RUCKUS AND ITS LICENSORS MAKE NO WARRANTY OF ANY KIND, EXPRESS OR IMPLIED, WITH REGARD TO THE MATERIAL, INCLUDING, BUT NOT LIMITED TO, THE IMPLIED WARRANTIES OF MERCHANTABILITY, NON-INFRINGEMENT AND FITNESS FOR A PARTICULAR PURPOSE, OR THAT THE MATERIAL IS ERROR-FREE, ACCURATE OR RELIABLE. RUCKUS RESERVES THE RIGHT TO MAKE CHANGES OR UPDATES TO THE MATERIAL AT ANY TIME.

#### Limitation of Liability

IN NO EVENT SHALL RUCKUS BE LIABLE FOR ANY DIRECT, INDIRECT, INCIDENTAL, SPECIAL OR CONSEQUENTIAL DAMAGES, OR DAMAGES FOR LOSS OF PROFITS, REVENUE, DATA OR USE, INCURRED BY YOU OR ANY THIRD PARTY, WHETHER IN AN ACTION IN CONTRACT OR TORT, ARISING FROM YOUR ACCESS TO, OR USE OF, THE MATERIAL.

#### Trademarks

Ruckus Wireless<sup>™</sup>, Ruckus<sup>™</sup>, the bark logo, ZoneFlex<sup>™</sup>, FlexMaster<sup>™</sup>, ZoneDirector<sup>™</sup>, SmartMesh<sup>™</sup>, Channelfly<sup>™</sup>, Smartcell<sup>™</sup>, Dynamic PSK<sup>™</sup>, and Simply Better Wireless<sup>™</sup> are trademarks of Ruckus Wireless, Inc. in the United States and other countries. All other product or company names may be trademarks of their respective owners.

# About this Guide

This SmartCell Gateway<sup>™</sup> 200 (SCG200) / SmartZone<sup>™</sup> 300 (SZ300)KPI and Report Reference Guide provides a number of statistics, graphs, and reports that you can use to establish key performance indicators (KPIs) for the network.

This guide is written for service operators and system administrators who are responsible for managing, configuring, and troubleshooting Ruckus Wireless devices. Consequently, it assumes a basic working knowledge of local area networks, wireless networking, and wireless devices.

**NOTE** This guide assumes that the SmartCell Gateway has already been installed as described in the *Getting Started Guide*.

Most user guides and release notes are available in Adobe Acrobat Reader Portable Document Format (PDF) or HTML on the Ruckus Wireless Support Web site at <a href="https://support.ruckuswireless.com/contact-us">https://support.ruckuswireless.com/contact-us</a>.

# **Document Conventions**

Table 1: Text conventions on page 5 and Table 2: Notice conventions on page 6 list the text and notice conventions that are used throughout this guide.

| Convention              | Description                                      | Example                                                                           |
|-------------------------|--------------------------------------------------|-----------------------------------------------------------------------------------|
| message phrase          | Represents information as it appears on screen   | [Device Name] >                                                                   |
| user input              | Represents information that you enter            | [Device Name] > set ipaddr 10.0.0.12                                              |
| user interface controls | Keyboard keys, software buttons, and field names | Click Start > All Programs                                                        |
| screen or page names    |                                                  | Click <b>Advanced Settings</b> .<br>The <b>Advanced Settings</b><br>page appears. |

Table 1: Text conventions

Table 2: Notice conventions

| Notice type | Description                                                                                                    |
|-------------|----------------------------------------------------------------------------------------------------|
| NOTE        | Information that describes important features or instructions                                                        |
| CAUTION!    | Information that alerts you to potential loss<br>of data or potential damage to an<br>application, system, or device |
| WARNING!    | Information that alerts you to potential personal injury                                                             |

# Terminology

The table lists the terms used in this guide.

Table 3: Terms used in this guide

| Terminology | Description                                   |
|-------------|-----------------------------------------------|
| AAA         | Authentication, Authorization, and Accounting |
| AAR         | AA Request                                    |
| AP          | Access Point                                  |
| APN         | Access Point Name                             |
| ASA         | Abort Session Answer                          |
| ASR         | Abort Session Request                         |
| BRA         | Binding Revocation Acknowledgment             |
| BRI         | Binding Revocation Indicator                  |
| CEA         | Capability-Exchange Answer                    |
| CER         | Capacity Exchange Request                     |
| CGF         | Charging Gateway Function                     |
| COA         | Change of Authorization                       |
| DEA         | Diameter EAP Answer                           |
| DER         | Diameter EAP Request                          |
| DHCP        | Dynamic Host Configuration Protocol           |
| DM          | Dynamic Multipoint                            |
| DP          | Data Plane                                    |

| Terminology | Description                                |
|-------------|--------------------------------------------|
| DPA         | Disconnect Peer Answer                     |
| DPR         | Disconnect Peer Request                    |
| DRT         | Data Record Transfer                       |
| GGSN        | Gateway GPRS Support Node                  |
| GRE         | Generic Route Encapsulation                |
| GSN         | GPRS Support Node                          |
| GTP-C       | GPRS Tunneling Protocol – Control Plane    |
| HLR         | Home Location Register                     |
| KPI         | Key Performance Indicators                 |
| LMA         | Local Mobility Anchor                      |
| NAS         | Network Access Server                      |
| PBA         | Proxy Binding Acknowledgment               |
| PBU         | Proxy Binding Update                       |
| PDG         | Packet Data Gateway                        |
| PDP         | Packet Data Protocol                       |
| PGW         | Packet Data Network Gateway                |
| PMIP        | Proxy Mobile IPv6                          |
| RADIUS      | Remote Authentication Dial-In User Service |
| RAR         | Re-Auth Request                            |
| SCG         | Smart Cell Gateway                         |
| SCG-CBlade  | SCG Controller Blade                       |
| SCG-DBlade  | SCG Data Blade                             |
| SG          | Service Gateway                            |
| SNMP        | Simple Management Network Protocol         |
| SSID        | Service Set Identifiers                    |
| STA         | Session Termination Answer                 |
| STR         | Session Termination Request                |
| TCP         | Transmission Control Protocol              |
| TTG         | Tunnel Termination Gateway                 |
| UE          | User Equipment                             |

| Terminology | Description                  |
|-------------|------------------------------|
| UE-IP       | User Equipment - IP Address  |
| UE-MAC      | User Equipment - MAC Address |
| VLAN        | Virtual LAN                  |
| WLAN        | Wireless LAN                 |

## **Related Documentation**

For a complete list of documents that accompany this release, refer to the Release Notes.

# **Online Training Resources**

To access a variety of online Ruckus Wireless training modules, including free introductory courses to wireless networking essentials, site surveys, and Ruckus Wireless products, visit the Ruckus Wireless Training Portal at:

https://training.ruckuswireless.com.

## **Documentation Feedback**

Ruckus Wireless<sup>™</sup> is interested in improving its documentation and welcomes your comments and suggestions.

You can email your comments to Ruckus Wireless at: docs@ruckuswireless.com

When contacting us, please include the following information:

- Document title
- Document part number (on the cover page)
- Page number (if appropriate)
- For example:
  - KPI and Report Reference Guide for SmartZone 3.5.1
  - Part number: 800-71528-001
  - Page 88

# **Key Performance Indicators**

# 1

## **Overview**

The SCG200 / SZ300 (referred as controller in this guide) provides a number of statistics, graphs, and reports that you can use to establish Key Performance Indicators (KPIs) for the network. You can use these KPIs to determine, among others, the quality of wireless service that users are getting, the overall health of the controller system, and any issues that may impact the controller managed devices and, consequently, the network.

**NOTE** Refer to About this Guide on page 5 chapter for terminologies used in this guide.

## **KPIs under the Access Points Tab**

The following sections describe the various key performance indicators that the controller provides in the **Access Points** tab.

**NOTE** For information on *Rogue Access Points Alarms and Events* refer to the *Administrator Guide for SmartZone* (PDF) or the *SmartZone* Online Help, which is accessible from the controller web interface.

## Access Point Zone

An AP zone functions as a way of grouping Ruckus Wireless APs and applying a particular set of settings (including WLANs and their settings) to these groups of Ruckus Wireless APs. By default, an AP zone named *staging zone* exists. Any AP that registers with the controllerr that is not assigned a specific zone is automatically assigned to the staging zone. Each AP zone can include up to 2048 WLAN services.

Navigate to Access Points > Access Points > View Mode > Zone to view the access point zone KPIs. The below table lists the key performance indicators for statistics related to the AP zones.

**NOTE** For information on configuring AP Zone, refer to the *SmartCell Gateway 200* Administrator Guide (PDF) or the *SmartCell Gateway 200 Online Help*, which is accessible from the controller web interface.

Figure 1: KPIs for AP Zone

KPIs under the Access Points Tab

| ruckus™                 | () S       | upport expires in 30 days    |                     | Þ              |                 |                   |                  |            | setup-1       |              |              |                | <b>T</b> |
|-------------------------|------------|------------------------------|---------------------|----------------|-----------------|-------------------|------------------|------------|---------------|--------------|--------------|----------------|----------|
| SmartCell Gateway 200   | <b>6</b> A | P licenses expire in 30 days |                     |                |                 |                   |                  | 2017-0     | 3-24 23:58:00 | Filter defau | lt           | ò              | admin    |
| Dashboard               |            | Access Doints (10)           | (3) 4 Online        | 0 Elagod 10    | N9 Offline      |                   |                  |            |               | Marco Mardo  | u list Group | Marh Man       | lone     |
| System 🕨                |            |                              | <b>10) 4</b> Online | o nagged To    | of Chilling     |                   |                  |            |               | View Pible   |              |                |          |
| Access Points 🔹         |            |                              |                     |                |                 |                   |                  |            |               | search table | Q            | Retresh 2      |          |
|                         |            | Zone Name 🔺                  | AP Firmware         | Description    | Management Doma | # of APs          | # of Clients     | AP IP Mode | Mesh          | Tunnel Type  | Created By   | Created On     | \$       |
| Access Points           |            | DHCP_relay                   | 3.2.0.0.593         | DHCP_relay     | Administration  | 0 (0/ 0/ 0)       | 0                | IPv4 only  | N/A           | RuckusGRE    | admin        | 2017/03/08 14: |          |
|                         |            | P1_ZONE_01                   | 3.2.0.0.593         | phase1 Zone 01 | Deployment_De   | 1000 (0/ 0/ 100   | 0                | IPv4 only  | N/A           | RuckusGRE    | admin        | 2016/09/06 10: |          |
| 3rd Party               |            | Staging Zone                 | N/A                 | Staging Zone   | Administration  | 8 (1/ 0/ 7)       | 0                | IPv4 and   | N/A           | N/A          | admin        | 2014/11/16 16: |          |
|                         |            | T3015                        | 3.2.0.0.593         | T3015          | Administration  | 1 (0/ 0/ 1)       | 0                | IPv4 only  | N/A           | RuckusGRE    | admin        | 2014/12/04 14: |          |
| Wireless LANs           |            | TEST-WIS                     | 3.2.0.0.593         | N/A            | Administration  | 1 (1/ 0/ 0)       | 18               | IPv4 only  | N/A           | RuckusGRE    | admin        | 2016/10/26 17: |          |
| Clients 🕨               |            | TEST.2-JIL                   | 3.2.0.0.593         | N/A            | Administration  | 0 (0/ 0/ 0)       | 0                | IPv4 only  | N/A           | RuckusGRE    | admin        | 2017/02/10 11: |          |
|                         |            | TE^%\$# (&^\$90              | 3.5.0.0.1321        | N/A            | Administration  | 2 (2/ 0/ 0)       | 1                | IPv4 only  | N/A           | RuckusGRE    | admin        | 2017/02/10 11: |          |
| Applications            |            | gre                          | 3.2.0.0.593         | N/A            | Administration  | 0 (0/ 0/ 0)       | 0                | IPv4 only  | N/A           | SoftGRE      | admin        | 2016/09/06 12: |          |
| Services & Profiles 🕨 🕨 |            |                              |                     |                |                 |                   |                  |            |               |              | 9 total re   | ecords « 1 2   |          |
| Report ►                |            |                              |                     |                | Selec           | t the Tree or Tal | ole to view more | detail     |               |              |              |                |          |
| Troubleshooting         |            |                              |                     |                |                 |                   |                  |            |               |              |              |                |          |
| Administration <b>•</b> |            |                              |                     |                |                 |                   |                  |            |               |              |              |                |          |
| Events & Alarms 🕨       |            |                              |                     |                |                 |                   |                  |            |               |              |              |                |          |

#### Table 4: KPIs for AP zone

| KPI               | Description                                                                           |
|-------------------|---------------------------------------------------------------------------------------|
| Zone Name         | Indicates the name of the zone.                                                       |
| AP Firmware       | Indicates the firmware version that is installed on the access point.                 |
| Description       | Indicates a short note of the AP zone.                                                |
| Management Domain | Indicates the management domain to which the zone belongs.                            |
| # of APs          | Total number of APs that belong to each AP zone.                                      |
| # of Clients      | Total number of clients that belong to each AP zone.                                  |
| AP IP Mode        | Indicates the IP version.                                                             |
| Mesh              | Total number of APs per mesh role. Mesh roles include Root AP, Mesh AP, and eMesh AP. |
| Tunnel Type       | Indicates the tunnel type used.                                                       |
| Created By        | Indicates the role that created the entry.                                            |
| Created On        | Indicates the date and time when the entry was created.                               |

## **Access Point**

Once you have created registration rules and the AP zones, APs can be assigned automatically. APs will be able to join or register with the controller automatically.

To view the KPIs, navigate to **Access Points** > **Access Point** > **View Mode** > **List**. The below table lists the key performance indicators for statistics related to access points.

**NOTE** For information on configuring Access Points, refer to the *Administrator Guide for SmartZone* (PDF) or the *SmartZone Online Help*, which is accessible from the controller web interface.

Figure 2: KPIs for Access Points

| Ruckus™               | Support expires in 30 da | iys                |            | Þ         |               |                     |         |                | setup-1        | ~                  |               |                  |           |         |   |
|-----------------------|--------------------------|--------------------|------------|-----------|---------------|---------------------|---------|----------------|----------------|--------------------|---------------|------------------|-----------|---------|---|
| SmartCell Gateway 200 | AP licenses expire in 30 | days               |            |           |               |                     |         |                | 2017-03-25 00: | 01:56              | ilter default |                  | 0         | admin   |   |
| Dashboard             | Access P                 | oints (1013)       | 3 Online   | 1 Elagoed | 1009 Offline  |                     |         |                |                |                    | View Mode:    | List Group Mer   | sh Map    | Zone    | ^ |
| System 🕨              | A000331                  | 011123 (1010)      |            |           |               |                     |         |                |                |                    |               |                  |           |         |   |
| Access Points 🔹       | 🖉 Configure 🖾 M          | iove 🛱 Delete More | • <u>•</u> |           |               |                     |         |                |                |                    | Flagged       | Q                | C Refresh | *       |   |
|                       | MAC Address 🔺            | AP Name            | Status     | Alarm     | IP Address    | Total Traffic (1hr) | Clients | Latency (2.4G) | Latency (5G)   | Connection Failure | channel       | (2.4G) Channel ( | (5G) M    | esh N 🌻 |   |
| Access Points         | EC:8C:A2:0C:39:F0        | RuckusAP           | Flagged    | 0         | 182.168.20.49 | 532.4KB             |         | Oms            | Oms            | 0%                 | 4 (20)        | 149 (80)         | AL        | to      |   |
| 3rd Party             | <                        |                    |            |           |               |                     |         |                |                |                    |               |                  |           | >       |   |
|                       |                          |                    |            |           |               |                     |         |                |                |                    |               | 1 out of 1 total | records « | 1       |   |
| Wireless LANs         |                          |                    |            |           |               |                     |         |                |                |                    |               |                  |           |         |   |

#### Table 5: KPIs for access points

| KPI                 | Description                                                                                            |
|---------------------|----------------------------------------------------------------------------------------------------|
| MAC Address         | Indicates the MAC address of the access point.                                                         |
| AP Name             | Indicates the access point name.                                                                       |
| Description         | Indicates a short note of the AP.                                                                      |
| Status              | Indicates whether the access point is currently connected (online), disconnected (offline) or flagged. |
| Alarm               | Indicates the total number of alarms generated on managed APs.                                         |
| IP Address          | Indicates the IP address of the access point.                                                          |
| Total Traffic (1hr) | Indicates the volume of traffic for the last 1 hour.                                                   |
| Clients             | Indicates the number of clients connected to the access point.                                         |
| Clients (2.4G)      | Indicates the number of clients connected to the access point with 2.4G radio channel frequency.       |
| Clients (5G)        | Indicates the number of clients connected to the access point with 5G radio channel frequency.         |

| KPI                        | Description                                                                                                    |
|----------------------------|----------------------------------------------------------------------------------------------------|
| Latency (2.4G)             | Indicates the average delay required to successfully deliver<br>a Wi-Fi with 2.4G radio channel frequency.                                  |
| Latency (5G)               | Indicates the average delay required to successfully deliver<br>a Wi-Fi with 5G radio channel frequency.                                    |
| Airtime Utilization (2.4G) | Indicates airtime availability, which measures the total amount<br>of airtime currently being used by tx, rx, or non-Wi-Fi<br>interference. |
| Airtime Utilization (5G)   | Indicates airtime availability, which measures the total amount<br>of airtime currently being used by tx, rx, or non-Wi-Fi<br>interference. |
| Connection failures        | Indicates the percentage of AP-client connection attempts that failed.                                                                      |
| Model                      | Indicates the AP model.                                                                                                    |
| Channel (2.4G)             | Indicates the 2.4G radio channel frequency.                                                                                                 |
| Channel (5G)               | Indicates the 5G radio channel frequency.                                                                                                   |
| Mesh Mode                  | Indicates the mesh mode type.                                                                                                    |
| Mesh Role                  | Indicates if the role is enabled or disabled.                                                                                               |
| Zone                       | Indicates the zone to which the access point belongs.                                                                                       |
| AP Group                   | Indicates the AP group to which the access point belongs.                                                                                   |
| External IP:Port           | Indicates the external IP address.                                                                                                    |
| AP Firmware                | Indicates the firmware version installed on the access point.                                                                               |
| Serial                     | Indicates the serial number.                                                                                                    |
| Configuration Status       | Indicates the status of configuration settings.                                                                                             |
| Last Seen                  | Indicates the date and time.                                                                                                    |
| Traffic (uplink)           | Indicates the uplink traffic.                                                                                                    |
| Traffic (downlink)         | Indicates the downlink traffic.                                                                                                    |
| Location                   | Indicates the location of the AP.                                                                                                    |
| WLAN Group (2.4G)          | Indicates the 2.4G WLAN group.                                                                                                    |
| WLAN Group (5G)            | Indicates the 5G WLAN group.                                                                                                    |
| Bonjour Gateway            | Indicates if bonjour gateway service is enabled or disabled.                                                                                |
| Control Plane              | Indicates the control plane.                                                                                                    |
| Data Plane                 | Indicates the data plane.                                                                                                    |

| KPI                  | Description                                       |
|----------------------|---------------------------------------------------|
| LBS Status           | Indicates location-based service support.         |
| Administrative State | Indicates if the administrative state.            |
| Registration State   | Indicates if the registration is approved.        |
| Provision Method     | Indicates if the AP is discovered.                |
| Provision Stage      | Indicates the state of provision.                 |
| Registered On        | Indicates the date and time the AP is registered. |
| Management VLAN      | Indicates the number of VLANs.                    |

## KPI under the Clients Tab

The following section describes the various key performance indicators that the controller provides in the **Clients** tab.

## Wireless Clients KPI

To view the KPIs, navigate to **Clients** > **Wireless Clients**. See Table 6: KPIs for Wireless Clients on page 14 that lists the key performance indicator for statistics related to wireless clients.

**NOTE** For information on configuring Clients, refer to the *Administrator Guide for SmartZone* (PDF) or the *SmartZone Online Help*, which is accessible from the controller's web interface.

Figure 3: KPIs for Wireless Clients

| Fruckus <sup>™</sup><br>SmartCell Gateway 200 |                              |                       |                              | SCGNMS<br>2017-06-02 14:46:21 | C Filter default | admin                  | 2 |
|-----------------------------------------------|------------------------------|-----------------------|------------------------------|-------------------------------|------------------|------------------------|---|
| Dashboard                                     | Wiroloss Clients             | 0 Online              |                              |                               |                  | View Hades New TTG     | ^ |
| System 🕨                                      | System                       | U Oninie              |                              |                               |                  |                        |   |
| Access Points                                 | 0 <                          | S Deauthorize O Block | Disconnect More              |                               | search table     | Q 📿 Refresh 🛓          |   |
| Wireless LANs                                 | - D System                   | Hostname OS Type      | IP Address MAC Address       | WLAN AP Name                  | AP MAC           | Traffic (Session) RSSI |   |
| Clients 🗶                                     |                              |                       |                              |                               |                  |                        |   |
| Wireless Clients                              |                              |                       |                              |                               |                  |                        |   |
| Wired Clients                                 |                              |                       |                              |                               |                  |                        |   |
| 3rd Party                                     |                              |                       |                              |                               |                  |                        | 1 |
| Users & Roles                                 |                              | <                     |                              |                               |                  | > No data - 1          |   |
| Guests                                        | General Configuration Health | Traffic Alarm Event C | Clients WLANs Services Admin | istrators APs                 |                  | *                      |   |
| Dynamic PSK                                   | Group Info                   |                       |                              |                               |                  | ▼                      |   |
| Applications                                  | Name System                  |                       | Mana                         | ged by Partner No             |                  |                        |   |
|                                               |                              |                       | Total                        | Clients 0                     |                  |                        | ~ |

The following table lists the wireless client details that are shown in the table.

| KPI                | Description                                                                          |
|--------------------|--------------------------------------------------------------------------------------|
| Host Name          | Displays the hostname of the wireless client                                         |
| OS Type            | Displays the operating system that the wireless client is using                      |
| IP Address         | Displays the operating system that the wireless client is using                      |
| MAC Address        | Displays the MAC address of the wireless client                                      |
| WLAN               | Displays the name of the WLAN with which the client is associated                    |
| AP Name            | Displays the name assigned to the access point                                       |
| AP MAC             | Displays the MAC address of the AP                                                   |
| Traffic (Session)  | Displays the total traffic (in KB/MB/GB/TB) for this client in this session          |
| Traffic (uplink)   | Displays the total uplink traffic (in KB/MB/GB/TB) for this client in this session   |
| Traffic (downlink) | Displays the total downlink traffic (in KB/MB/GB/TB) for this client in this session |

Table 6: KPIs for Wireless Clients

| KPI                | Description                                                                                                    |
|--------------------|----------------------------------------------------------------------------------------------------|
| RSSI               | Displays the Received Signal Strength Indicator (RSSI), which<br>indicates how well a wireless client can receive a signal from<br>an AP. The RSSI value is shown in decibels (dB) and displayed<br>as either the real-time value or the average value over the past<br>90 seconds. |
| SNR                | Displays the Signal-to-Noise Ratio (SNR), which indicates the signal strength relative to background noise. The SNR value is shown in decibels (dB) and displayed as either the real-time value or the average value over the past 90 seconds.                                      |
| Radio Type         | Displays the type of wireless radio that the client supports.<br>Possible values include 11b, 11g, 11g/n, 11a, 11a/g/n, and<br>11ac.                                                                                                    |
| VLAN               | Displays the VLAN ID assigned to the wireless client                                                                                                    |
| Channel            | Displays the wireless channel (and channel width) that the wireless client is using                                                                                                    |
| User Name          | Displays the name of the user logged on to the wireless client                                                                                                    |
| Data Rate (up)     | Displays the rate at which data is transmitted from the wireless client to the AP                                                                                                    |
| Data rate (down)   | Displays the rate at which data is transmitted from the AP to the wireless client                                                                                                    |
| Auth Method        | Displays the authentication method used by the AP to authenticate the wireless client                                                                                                    |
| Auth Status        | Indicates whether the wireless client is authorized or unauthorized to access the WLAN service                                                                                                    |
| Encryption         | Displays the encryption method used by the AP                                                                                                    |
| Control Plane      | Displays the name of SmartZone node to which the AP's control plane is connected                                                                                                    |
| Packets To         | Displays the downlink packet count for this session                                                                                                    |
| Packets from       | Displays the uplink packet count for this session                                                                                                    |
| Packets dropped    | Displays the downlink packet count for this client that have been dropped                                                                                                    |
| Session start time | Displays the session start date and time.                                                                                                    |

## Wired Clients KPI

To view the KPIs, navigate to **Clients** > **Wired Clients**. See Table 7: KPIs for Wired Clients on page 16 that lists the key performance indicator for statistics related to wired clients.

**NOTE** For information on configuring Clients, refer to the *Administrator Guide for SmartZone* (PDF) or the *SmartZone Online Help*, which is accessible from the controller's web interface.

Figure 4: KPIs for Wired Clients

| Ruckus <sup>™</sup><br>SmartCell Gateway 200 |               |               |           |                 |                      | SCGNMS<br>2017-06-02 10:40:31 | <b>С</b> Г | ilter default |             |      | ٥         | admin | 0 |
|----------------------------------------------|---------------|---------------|-----------|-----------------|----------------------|-------------------------------|------------|---------------|-------------|------|-----------|-------|---|
| Dashboard                                    | Wired Clients |               |           |                 |                      |                               |            | 18            |             |      |           |       | ^ |
| System 🕨                                     | when onents   |               |           |                 |                      |                               |            |               |             |      |           |       |   |
| Access Points                                | 2 <           | 🔉 Deauthorize |           |                 |                      |                               |            | search tab    | le          | Q    | C Refresh |       |   |
| Wireless LANs                                | – D System    | MAC Address   | User Name | IP Address      | AP MAC               | AP Name                       | LAN A      | VLAN          | Auth Status |      |           | ٥     |   |
| Clients 🗵                                    | ZN/ASzone     |               |           |                 |                      |                               |            |               |             |      |           |       |   |
| Wireless Clients                             |               |               |           |                 |                      |                               |            |               |             |      |           |       |   |
| Wired Clients                                |               |               |           |                 |                      |                               |            |               |             |      |           |       |   |
| 3rd Party                                    |               |               |           |                 |                      |                               |            |               |             |      |           |       |   |
| Users & Roles                                |               |               |           |                 |                      |                               |            |               |             |      |           |       |   |
| Guests                                       |               |               |           |                 |                      |                               |            |               |             | NO G | ata « 1   | 39    |   |
| Dynamic PSK                                  |               |               |           | Select the Tree | e or Table to view m | ore detail                    |            |               |             |      |           |       |   |
| Applications                                 |               |               |           |                 |                      |                               |            |               |             |      |           |       |   |
|                                              |               |               |           |                 |                      |                               |            |               |             |      |           |       |   |

The following table lists the wired client details that are shown in the table.

| Table 7: | KPIs for | Wired | Clients |
|----------|----------|-------|---------|
|----------|----------|-------|---------|

| KPI         | Description                                                |
|-------------|------------------------------------------------------------|
| MAC Address | Displays the MAC address of the wired client               |
| User Name   | Displays the name of the user logged on to the wire client |
| IP Address  | Displays the IP address assigned to the wired client       |
| AP MAC      | Displays the MAC address of the AP                         |
| AP Name     | Displays the name assigned to the access point             |
| LAN         | Displays the LAN ID assigned to the wired client           |
| VLAN        | Displays the VLAN ID assigned to the wired client          |

| KPI         | Description                                                                                 |
|-------------|---------------------------------------------------------------------------------------------|
| Auth Status | Indicates whether the wired client is authorized or unauthorized to access the WLAN service |

## KPI under the System Tab

The following section describes the various key performance indicators that the controller provides in the **System** tab.

## System KPIs

The System KPI status or usage can be viewed for time period (8 hours to 30 days). The system includes CPU, memory, tunnel statistics and disk usage.

To view the KPIs, navigate to **System** > **Cluster** > **Control Plane** > **Traffic & Health**. Table 8: KPIs for the system on page 18 lists the key performance indicators for statistics related to the system.

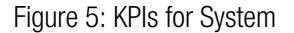

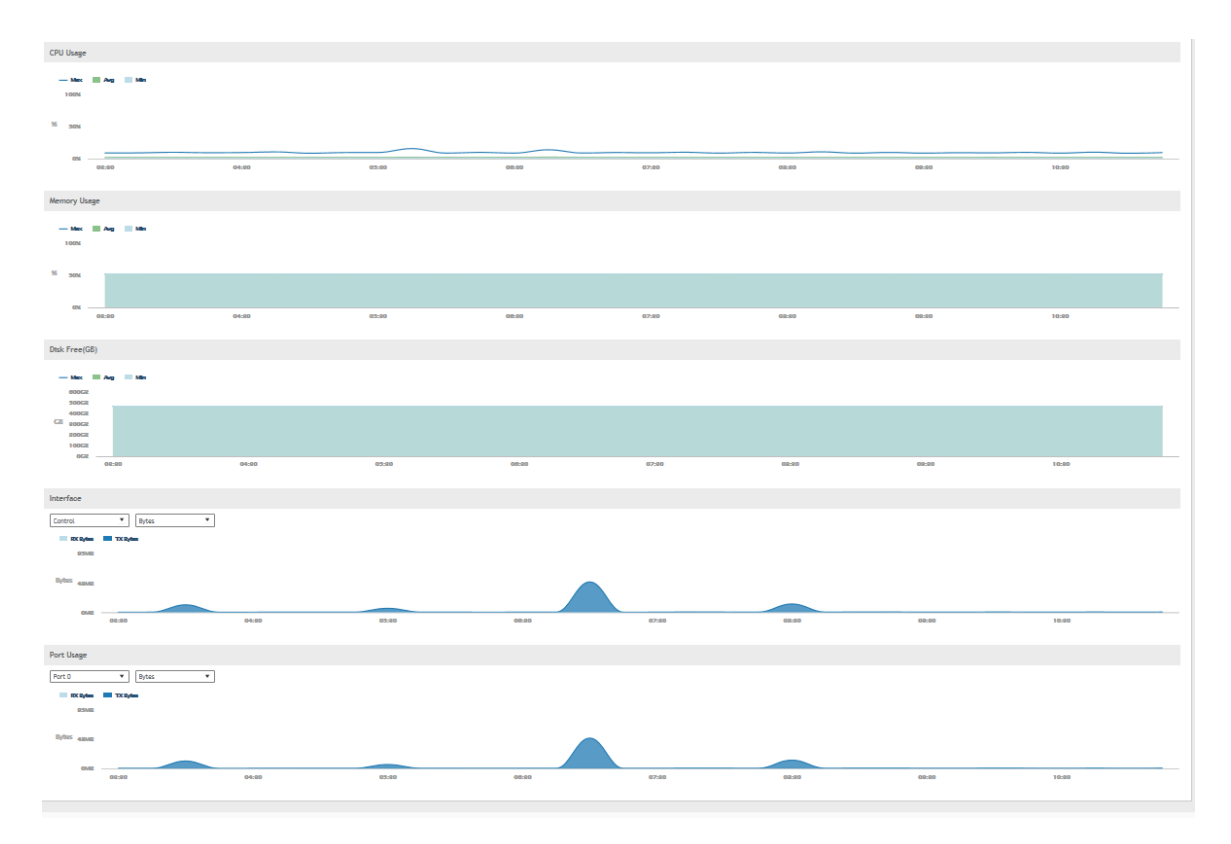

| KPI             | Description                                                                                                    |
|-----------------|----------------------------------------------------------------------------------------------------|
| CPU status      | CPU/memory/disk free usage/interface usage/ are available for 8 hours, 24 hours, 7days and 30 days.                                                                                                    |
| Memory status   | CPU/memory/disk free usage/interface usage/ are available for 8 hours, 24 hours, 7days and 30 days.                                                                                                    |
| Disk Free (GB)  | Indicates the percentage of free disk space on the controller's web interface.                                                                                                    |
| Interface usage | Indicates                                                                                                    |
|                 | <ul> <li>The Tx and Rx bytes on the control, cluster, and management interfaces for the last 15 minutes, hourly, daily or monthly.</li> <li>The amount of packets (including Tx, Rx, Tx dropped, and Rx dropped) on the control, cluster, and management interfaces for the last 15 minutes, hourly, daily or monthly.</li> <li>The amount of Tx and Rx bits on the control, cluster, and management interfaces per second.</li> </ul> |
| Port usage      | Indicates                                                                                                    |
|                 | <ul> <li>The Tx and Rx bytes on the port 0 - port 5 for<br/>the last 8 hours to 30 days.</li> <li>The amount of packets (including Tx, Rx, Tx<br/>dropped, and Rx dropped) on the port0 - port5<br/>for the last 8 hours to 30 days.</li> <li>The amount of Tx and Rx bits on the control,<br/>cluster, and management interfaces per<br/>second.</li> </ul>                                                                           |

#### Table 8: KPIs for the system

# KPIs under the Diagnostics Tab

## **HLR Statistics**

The controller and multiple HLRs manage wireless services gateway for authentication/ authorization and for unsolicited change of authorization. To view the KPIs, navigate to **Diagnostics** > **HLR**.

The following table lists the key performance indicators based on the statistics received or sent from the HLR.

**NOTE** For information on configuring HLR Service, refer to the Administrator Guide for SmartZone (PDF) or the SmartZone Online Help, which is accessible from the controller's web interface.

#### Figure 6: HLR statistic

| Ruckus™       | 9 | Support expires in 30   | days          |            |                     |   |                     |             |          | setur          | ⊦1 <b>a</b>    |              |            |                 | T         |   |
|---------------|---|-------------------------|---------------|------------|---------------------|---|---------------------|-------------|----------|----------------|----------------|--------------|------------|-----------------|-----------|---|
|               | 9 | AP licenses expire in 3 | 30 days       |            |                     |   |                     |             |          |                | 18:34:50       | Filter defau | iit        | •               | admin     |   |
| Dashboard     | н | LR                      |               |            |                     |   |                     |             |          |                |                |              |            |                 |           | ^ |
| System 🕨      |   | C Refresh               |               |            |                     |   |                     |             |          |                |                |              |            |                 |           |   |
| Access Points |   | MVNO Account            | Control Plane | HLR +      | Cr sted On          | ~ | Last Modified On    | Association | Rtg Fail | AuthInfoReqSim | AuthInfoReqAka | UpdGprsSim   | UpdGprsAka | RstDtaSim       | RstDtaAka |   |
| Wireless LANs |   | Super                   | setup-1-C     | ruckus_hlr | 2017/01/24 13:25:32 |   | 2017/03/24 18:22:26 | 1/0         | 0        | 0/0/0          | 0/0/0          | 0/0/0        | 0/0/0      | 0/0/0           | 0/0/0     |   |
| Clients 🕨     |   |                         |               |            |                     |   |                     |             |          |                |                |              |            | 1 total records | « 1 »     |   |

#### Table 9: KPIs for HLR

| KPI              | Description                                                                           |
|------------------|---------------------------------------------------------------------------------------|
| MVNO Account     | Indicates the mobile virtual network operator account                                 |
| Control Plane    | Indicates the control plane name.                                                     |
| HLR              | Indicates the Home Location Register.                                                 |
| Created On       | Indicates created date and time.                                                      |
| Last Modified On | Indicates last modified date and time.                                                |
| Association      | Indicates the number of associations configured / number of active associations.      |
| Rtg Fail         | Indicates the reported routing failure on outbound MAP messages ( <i>TC_Notice</i> ). |

| KPI               | Description                                                                                                    |
|-------------------|----------------------------------------------------------------------------------------------------|
| AuthInfoReqSim    | Indicates the <i>MAP-SEND-AUTH-INFO-REQ SIM</i><br>(successful / error response from HLR / no response<br>from HLR).          |
| AuthInfoReqAka    | Indicates the <i>MAP-SEND-AUTH-INFO-REQ AKA</i><br>(successful / error response from HLR / no response<br>from HLR).          |
| UpdGprsSim        | Indicates the<br><i>MAP-GPRS-UPDATE-LOCATION-REQ SIM</i><br>(successful / error response from HLR / no response<br>from HLR). |
| UpdGprsAka        | Indicates the<br><i>MAP-GPRS-UPDATE-LOCATION-REQ AKA</i><br>(successful / error response from HLR / no response<br>from HLR). |
| RstDtaSim         | Indicates the <i>MAP-RESTORE-DATA SIM</i> (successful / error response from HLR / no response from HLR).                      |
| RstDtaAka         | Indicates the <i>MAP-RESTORE-DATA AKA</i> (successful / error response from HLR / no response from HLR).                      |
| InsrtDtaSim       | Indicates the <i>MAP-INSERT-SUBSCRIBER-DATA SIM</i> (successful / failed).                                                    |
| InsrtDtaAka       | Indicates the<br><i>MAP-INSERT-SUBSCRIBER-DATA AKA</i> (successful / failed).                                                 |
| SalnsrtDta        | Indicates the <i>MAP-INSERT-SUBSCRIBER-DATA</i> (received / unknown subscriber / decode failure or any other error).          |
| RemoteDelSubsData | Indicates the MAP-DEL-SUBS-DATA-REQ (successful / failed).                                                                    |
| RemoteCanLoc      | Indicates the <i>MAP-CANCEL-LOC-REQ</i> (successful / failed).                                                                |

## **SCTP** Associations

An HLR instance can be accessed via one or more SCTP association. One SCTP association can have a connection to one or more HLRs. To view the KPIs, navigate to **Diagnostics** > **SCTP**.

The below table lists the key performance indicators based on the statistics received or sent from the SCTP to the HLR.

**NOTE** For information on configuring SCTP, refer to the *Administrator Guide for SmartZone* (PDF) or the *SmartZone Online Help*, which is accessible from the controller's web interface.

#### Figure 7: SCTP association

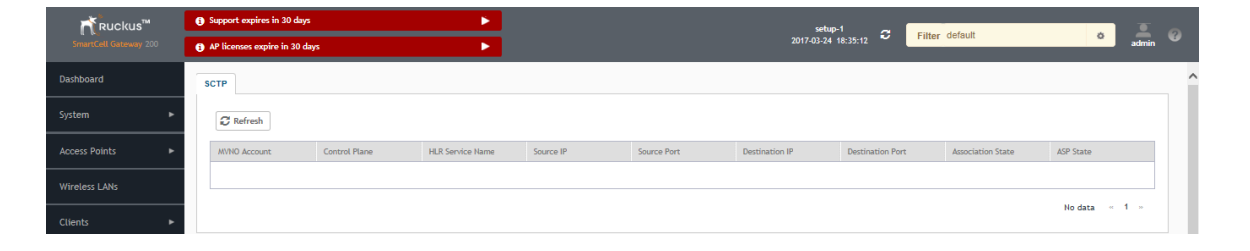

| Table | 10: | SCTP | association |
|-------|-----|------|-------------|
|-------|-----|------|-------------|

| KPI               | Description                                                                                                    |  |  |  |  |
|-------------------|----------------------------------------------------------------------------------------------------|--|--|--|--|
| MVNO Account      | Indicates the mobile virtual network operator account.                                                                          |  |  |  |  |
| Control Plane     | Indicates the control plane name.                                                                                               |  |  |  |  |
| HLR Service Name  | Indicates the Home Location Register service name.                                                                              |  |  |  |  |
| Source IP         | Indicates the SCTP sender's port number.                                                                                        |  |  |  |  |
| Source Port       | Indicates the SCTP sender's source port.                                                                                        |  |  |  |  |
| Destination IP    | Indicates the destination IP address for identifying the association, to which the packet belongs.                              |  |  |  |  |
| Destination Port  | Indicates the SCTP destination port.                                                                                            |  |  |  |  |
| Association State | Indicates the state of the SCTP association. Value 1 indicates it as established and value 2 indicates closure.                 |  |  |  |  |
| ASP State         | Indicates the ASP state. Value 1 indicates active<br>mode, value 2 indicates inactive mode and value<br>3 indicates a downlink. |  |  |  |  |

## **CGF** Transactions

The controller plays the CTF role of collecting the chargeable event information for TTG sessions (that is, sessions toward GGSN/PGW). The CGF (Charging Data Functions) service receives the CDR generated at the controller, based on configurations. To view the KPIs, navigate to **Diagnostics** > **CGF** > **Transactions**.

The below table lists the key performance indicators for CGF transaction statistics based on the request and response messages that the CDR transfers.

**NOTE** For information on configuring CGF Service, refer to the *Administrator Guide for SmartZone* (PDF) or the *SmartZone Online Help*, which is accessible from the controller's web interface.

#### Figure 8: CGF transactions

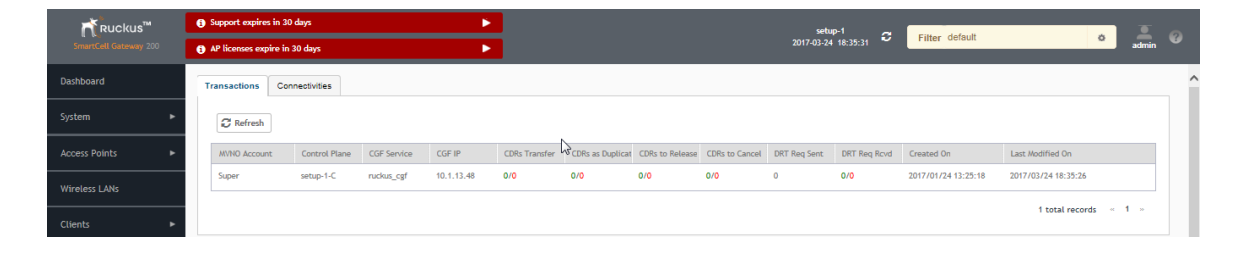

Table 11: KPIs for CGF Transaction

| KPI               | Description                                                                                             |
|-------------------|----------------------------------------------------------------------------------------------------|
| MVNO Account      | Indicates the mobile virtual network operator account.                                                  |
| Control Plane     | Indicates the control plane name.                                                                       |
| CGF Service       | Indicates the CGF service name.                                                                         |
| CGF IP            | Indicates the CGF server IP.                                                                            |
| CDRs Transfer     | Indicates the number of CDRs transferred to the CGF server (successful / failed).                       |
| CDRs as Duplicate | Indicates the number of CDRs sent as possible duplicate (successful / failed).                          |
| CDRs to Release   | Indicates the number of CDRs that the controller wants the CGF server to release (successful / failed). |
| CDRs to Cancel    | Indicates the number of CDRs that the controller wants the CGF server to cancel (successful / failed).  |
| DRT Req Rcvd      | Indicates the number of data record transfer responses received (successful / failed).                  |

| KPI              | Description                                                 |
|------------------|-------------------------------------------------------------|
| DRT Req Sent     | Indicates the number of data record transfer requests sent. |
| Created On       | Indicates the date and time the service was created.        |
| Last Modified On | Indicates the date and time the service was last modified.  |

## **CGF** Connectivities

CGF Connectivities is related to management messages. It checks the connectivity of the node and sends the echo and node alive requests. To view the KPIs, navigate to **Diagnostics** > CGF > Connectivities.

The below table lists the key performance indicators related to the connectivity between the controller and CGF for management messages.

**NOTE** For information on configuring CGF Connectivities, refer to the *Administrator Guide for SmartZone* (PDF) or the *SmartZone Online Help*, which is accessible from the controller's web interface.

Figure 9: CGF connectivity

| Ű |
|---|
|   |
| ^ |
|   |
|   |
|   |
|   |
|   |

Table 12: KPIs for CGF connectivity

| KPI           | Description                                                                       |
|---------------|-----------------------------------------------------------------------------------|
| Control Plane | Indicates the control plane name.                                                 |
| CGF Server IP | Indicates the CGF server IP.                                                      |
| Status        | Indicates the status, for example: alive or not alive.                            |
| RedRqRcvd     | Indicates the number of redirection requests received by the controller from CGF. |
| NumRedRspSnt  | Indicates the number of redirection responses sent by the controller to CGF.      |

| KPI              | Description                                                                    |
|------------------|--------------------------------------------------------------------------------|
| Echo Req Sent    | Indicates the number of echo requests initiated by the controller towards CGF. |
| Echo Rsp Rcvd    | Indicates the number of echo responses received by the controller from CGF.    |
| Echo Req Rcvd    | Indicates the number of echo requests initiated by CGF towards the controller. |
| Echo Rsp Sent    | Indicates the number of echo responses received by CGF from the controller.    |
| Path Failure     | Indicates the number of times the CGF server was unreachable.                  |
| Created On       | Indicates the date and time the service was created.                           |
| Last Modified On | Indicates the date and time the service was last modified.                     |

## **DHCP Server**

The controller comes with a built-in DHCP server, which can be enabled for assigning IP addresses to devices that are connected to it. The controller's DHCP server will only assign addresses to devices that are on its own subnet and are a part of the same VLAN (if VLANs are assigned). To view the KPIs, navigate to **Diagnostics** > **DHCP** > **Server**.

The below table lists the key performance indicators related to the Dynamic Host Configuration Protocol (DHCP) server functions.

**NOTE** For information on configuring DHCP Service, refer to the *Administrator Guide for SmartZone* (PDF) or the *SmartZone Online Help*, which is accessible from the controller''s web interface.

Figure 10: DHCP server

| Ruckus <sup>™</sup>   | Support expires | pport expires in 30 days |         |            |          |           | setup-1 |          |                 |                 |                     |                     |              |   |
|-----------------------|-----------------|--------------------------|---------|------------|----------|-----------|---------|----------|-----------------|-----------------|---------------------|---------------------|--------------|---|
| SmartCell Gateway 200 | AP licenses exp | ire in 30 days           |         | ►          |          |           |         |          |                 |                 | Filter default      | 0                   | admin        |   |
| Dashboard             | Server Rela     | y                        |         |            |          |           |         |          |                 |                 |                     |                     |              | ^ |
| System 🕨              | C Refresh       |                          |         |            |          |           |         |          |                 |                 |                     |                     |              |   |
| Access Points         | Control Plane   | DISCOVER                 | REQUEST | OFFER Sent | ACK Sent | NACK Sent | Renewed | Rebonded | DECLINE Receive | INFORM Received | Created On          | Last Modified On    |              |   |
| Wireless LANs         | setup-1-C       | 0/0/0                    | 0/0/0   | 0          | 0        | 0         | 0/0/0   | 0/0/0    | 0               | 0               | 2017/01/24 12:39:29 | 2017/03/24 15:14:34 |              |   |
| Clients ►             |                 |                          |         |            |          |           |         |          |                 |                 |                     | 1 total records     | « <b>1</b> » |   |

| KPI              | Description                                                                                                 |
|------------------|----------------------------------------------------------------------------------------------------|
| Control Plane    | Indicates the control plane name.                                                                           |
| DISCOVER         | Indicates the number of DHCP discover messages processed by the DHCP server.                                |
| REQUEST          | Indicates the number of DHCP request messages sent by the DHCP server.                                      |
| OFFER Sent       | Indicates the number of DHCP offer messages processed by the DHCP server. This excludes duplicate messages. |
| ACK Sent         | Indicates the number of DHCP acknowledgment messages sent by the DHCP server.                               |
| NACK Sent        | Indicates the number of DHCP not acknowledged (NACK) messages sent by the DHCP server.                      |
| Renewed          | Indicates the number of DHCP request messages for renewing the lease period handled.                        |
| Rebonded         | Indicates the number of DHCP request messages for rebonding.                                                |
| DECLINE Received | Indicates the number of DHCP decline messages received.                                                     |
| INFORM Received  | Indicates the number of DHCP inform messages received.                                                      |
| Created On       | Indicates the date and time the service was created.                                                        |
| Last Modified On | Indicates the date and time the service was last modified.                                                  |

#### Table 13: KPIs for DHCP server

## **DHCP** Relay

DHCP relay is when the DHCP server acts as relay at the controller. To view the KPIs, navigate to **Diagnostics** > **DHCP** > **Relay**.

The below table lists the key performance indicators related to the DHCP relay.

NOTE For information on configuring DHCP Service, refer to the Administrator Guide for SmartZone (PDF) or the SmartZone Online Help, which is accessible from the controller web interface.

Figure 11: DHCP relay

| Ruckus™               | Supp  | ort expires in 30 o | days           |          | •     |         |     |                | setup-1 👝            |                |                 | T     |   |
|-----------------------|-------|---------------------|----------------|----------|-------|---------|-----|----------------|----------------------|----------------|-----------------|-------|---|
| SmartCell Gateway 200 | AP IS | censes expire in 3  | 0 days         |          | •     |         |     |                | 2017-03-24 18:37:04  | Filter default | 0               | admin |   |
| Dashboard             | Serve | r Relay             |                |          |       |         |     |                |                      |                |                 |       | ^ |
| System 🕨              |       | 7 Refresh           |                |          |       |         |     |                |                      |                |                 |       |   |
| Access Points         | Da    | ita Plane [         | OHCP Server IP | DISCOVER | OFFER | REQUEST | ACK | DHCP Option 82 | DHCP Packets Dropped |                |                 |       |   |
| Wireless LANs         | set   | tup-1-D1 1          | 10.9.0.250     | 9        | 9     | 15      | 15  | 24             | 0                    |                |                 |       |   |
| Clients ►             |       |                     |                |          |       |         |     |                |                      | 1              | total records « | 1 »   |   |

#### KPI Description Data Plane Indicates the data plane name. **DHCP Server IP** Indicates the IP address of the DHCP server. DISCOVER Indicates the number of DHCP discover messages forwarded to the DHCP server. OFFER Indicates the number of DHCP offer messages received from the DHCP server. REQUEST Indicates the number of DHCP request messages forwarded to the DHCP server. ACK Indicates the number of DHCP acknowledgment messages received from the DHCP server. DHCP Opt82 Indicates the number of DHCP reply messages received, which include Option 82 in the header. (replies include offer and acknowledgment messages.) Indicates the number of DHCP packets **DHCP** Packets Dropped that are dropped.

#### Table 14: KPIs for DHCP relay

## **GGSN** Connections

The controller has 3GPP defined Tunnel Terminating Gateway (TTG) functionality, which enables it to act as a gateway between the UE (southbound) and the telecom core (northbound). This is to tunnel the traffic between the UE (User Equipment such as mobile phone) and the controller's gateway, which terminates the tunnel and transfers the data over to the GGSN (Gateway GPRS Serving Node).

To view the KPIs, navigate to **Diagnostics** > **GGSN** > **GGSN** Connection. The following table lists the key performance indicators for path management message statistics of GGSN connections.

**NOTE** For information on configuring GGSN Service, refer to the *Administrator Guide for SmartZone* (PDF) or the *SmartZone Online Help*, which is accessible from the controller's web interface.

#### Figure 12: GGSN connections

| <b>ruckus</b> ™ | Support expires in 3 | 10 days     |               | •             |               |               |             |            | setup-1 👝           |                |         |       |   |
|-----------------|----------------------|-------------|---------------|---------------|---------------|---------------|-------------|------------|---------------------|----------------|---------|-------|---|
|                 | AP licenses expire i | n 30 days   |               | ►             | l             |               |             |            | 2017-03-24 18:37:31 | Filter default | 0       | admin | v |
| Dashboard       | GGSN Connection      | GGSN/PGW GT | P-C Sessions  |               |               |               |             |            |                     |                |         |       | ^ |
| System 🕨        | C Refresh            |             |               |               |               |               |             |            |                     |                |         |       |   |
|                 | Control Plane        | GGSN IP     | Echo Reg Sent | Echo Rsp Rcvd | Echo Reg Rovd | Echo Rsp Sent | PathFailure | Created On | Last Modified On    |                |         |       |   |
| Wireless LANs   |                      |             |               |               |               |               |             |            |                     |                |         |       |   |
| Clients 🕨       |                      |             |               |               |               |               |             |            | a a                 |                | No data | 1 ×   |   |

#### Table 15: KPIs for GGSN connections

| KPI           | Description                                                                     |
|---------------|---------------------------------------------------------------------------------|
| Control Plane | Indicates the name of the control plane.                                        |
| GGSN IP       | Indicates the IP address of the GGSN node.                                      |
| Echo Req Sent | Indicates the number of echo requests initiated by the controller towards GGSN. |
| Echo Rsp Rcvd | Indicates the number of echo responses received by the controller from GGSN.    |
| Echo Req Rcvd | Indicates the number of echo requests initiated by GGSN towards the controller. |
| Echo Rsp Sent | Indicates the number of echo responses received by GGSN from the controller.    |
| Path Failure  | Indicates the number of times GGSN was unreachable.                             |

| KPI              | Description                                                |
|------------------|------------------------------------------------------------|
| Created On       | Indicates the date and time the service was created.       |
| Last Modified On | Indicates the date and time the service was last modified. |

## **GGSN/PGW GTP-C Sessions**

To view the KPIs, navigate to **Diagnostics** > GGSN > GGSN/PGW GTP-C Sessions. The following table lists the key performance indicators for tunnel management messages of GGSN/PGW GTP-C sessions.

**NOTE** For information on configuring GGSN Service, refer to the *Administrator Guide for SmartZone* (PDF) or the *SmartZone Online Help*, which is accessible from the controller's web interface.

#### Figure 13: GGSN/PGW GTP-C session

| <b>™</b> Ruckus | Support expires in 30 days                       | setup-1                                                                                                    |
|-----------------|--------------------------------------------------|----------------------------------------------------------------------------------------------------|
|                 | AP licenses expire in 30 days                    | 2017-03-24 18:37:48 V Filter Cetaunt O admin                                                                                                    |
| Dashboard       | GGSN Connection GGSN/PGW GTP-C Sessions          |                                                                                                    |
| System 🕨        | C Refresh                                        |                                                                                                    |
|                 | MVNO Account Control Plane GGSN IP Created On La | Last Modified On POP Context GGSN Init Updat Controller Init U Controller Init U Controller Init U GGSN Init Delete Controller Init D DM Init Delete |
| Wireless LANs   | <                                                | PDP(Active / Successful / Failed)                                                                                                    |
| Clients ►       |                                                  | No data « 1 »                                                                                                    |

#### Table 16: KPIs for GGSN/PGW GTP-C connection

| KPI              | Description                                                                                 |
|------------------|---------------------------------------------------------------------------------------------|
| MVNO Account     | Indicates the mobile virtual network operator account.                                      |
| Control Plane    | Indicates the control plane name.                                                           |
| GGSN IP          | Indicates the IP address of the GGSN node.                                                  |
| Created On       | Indicates the date and time the service was created.                                        |
| Last Modified On | Indicates the date and time of last modification.                                           |
| PDP Context      | Indicates the Policy Decision Point (PDP) which can either be active, successful or failed. |
| GGSN Init Update | Indicates the PDP update received (successful / failed).                                    |

| KPI                                      | Description                                                                                                    |
|------------------------------------------|----------------------------------------------------------------------------------------------------|
| Controller Init Update (Roaming)         | Indicates the PDP update initiated (successful / failed).                                                              |
| Controller Init Update (CoA from AAA)    | Indicates the number of controller initiated update<br>- CoA from AAA (successful / failed).                           |
| Controller Init Update (Events from HLR) | Indicates the number of controller initiated update<br>- Event from HLR (successful / failed).                         |
| GGSN Init Delete                         | Indicates the number of successful GGSN initiated delete session (successful / failed).                                |
| Controller Init Delete (Error)           | Indicates the number of controller initiated delete due to critical error (successful / failed).                       |
| DM Init Delete                           | Indicates the number of the controller initiated delete due to Dynamic Multipoint (DM) from AAA (successful / failed). |
| Controller Init Delete (Event from HLR)  | Indicates the number of controller initiated delete due to event from HLR (successful / failed).                       |
| Controller Init Delete (Timeout)         | Indicates the number of controller initiated delete due to timeout at the controller (successful / failed).            |
| AP Init Delete                           | Indicates the number of AP initiated delete due to timeout at Access Point (AP) (successful / failed).                 |
| DP Init Delete                           | Indicates the number of data plane initiated delete<br>due to timeout at Data Plane (DP) (successful /<br>failed).     |
| Client Init Delete                       | Indicates the number of client initiated delete (successful / failed).                                                 |
| Admin Init Delete                        | Indicates the number of admin initiated delete (successful / failed).                                                  |

## **RADIUS Server**

A RADIUS service defines the external RADIUS server configuration. RADIUS services authenticates profiles to specify external RADIUS services used based on the realm value.

To view the KPIs, navigate to **Diagnostics** > **RADIUS** > **Server**. The following table lists the key performance indicators for the statistics related to the RADIUS server.

**NOTE** For information on configuring RADIUS Service, refer to the *Administrator Guide for SmartZone* (PDF) or the *SmartZone Online Help*, which is accessible from the controller's web interface.

## Figure 14: RADIUS server

| <b>Ruckus</b> ™       | Support et | xpires in 30 days    |              |                     |                     |           |           | setu        | p-1 a      |                  |               |                 | T            |  |
|-----------------------|------------|----------------------|--------------|---------------------|---------------------|-----------|-----------|-------------|------------|------------------|---------------|-----------------|--------------|--|
| SmartCell Gateway 200 | AP license | ıs expire in 30 days |              |                     |                     |           |           | 2017-03-24  |            | Filter defau     | nt            | c               | admin        |  |
| Dashboard             | Server     | Proxy                |              |                     |                     |           |           |             |            |                  |               |                 |              |  |
| System 🕨              | C Ref      | resh                 |              |                     |                     |           |           |             |            |                  |               |                 |              |  |
| Access Points         | MVNO A     | ccount Control Plane | AAA IP       | Created On          | Last Modified On    | NAS Type  | Auth Type | Auth (Perm) | Auth (Psd) | Auth (Fast Auth) | Auth (Failed) | ACCESS          | Accounting   |  |
| Wireless LANs         | Super      | setup-1-C            | 182.168.11.6 | 2017/02/07 12:53:24 | 2017/03/24 18:38:11 | Ruckus AP |           | 0/0         | 0/0        | 0/0              | 0/0/0         | 0/0/0/0         | 0/0          |  |
| Clients ►             |            |                      |              |                     |                     |           |           |             |            |                  |               | 1 total records | « <b>1</b> » |  |

#### Table 17: KPIs for RADIUS server

| KPI              | Description                                                                                                    |
|------------------|----------------------------------------------------------------------------------------------------|
| MVNO Account     | Indicates the mobile virtual network operator account.                                                                                                    |
| Control Plane    | Indicates the control plane name.                                                                                                    |
| AAA IP           | Indicates the IP address of the AAA server.                                                                                                    |
| Created on       | Indicates the date and time the entry was created.                                                                                                    |
| Modified On      | Indicates the date and time the entry was last modified.                                                                                                    |
| NAS Type         | Indicates the NAS type.                                                                                                    |
| Auth Type        | Indicates the authentication type.                                                                                                    |
| Auth (Perm)      | Indicates the number of authentications done using Permanent ID (successful / failed).                                                                            |
| Auth (Psd)       | Indicates the number of authentications<br>done using Pseudonym ID (successful /<br>failed).                                                                      |
| Auth (Fast Auth) | Indicates the number of authentications<br>done using fast re-auth ID (successful /<br>failed).                                                                   |
| Auth (Failed)    | Indicates the number of authentication<br>requests for (unknown pseudonym ID /<br>unknown fast re-auth ID) the number of<br>incomplete authentications processed. |
| ACCESS           | Indicates the number of RADIUS access<br>from NAS (requests received / accepts sent<br>/ challenge sent / rejects sent).                                          |

| KPI                            | Description                                                                       |
|--------------------------------|-----------------------------------------------------------------------------------|
| Accounting Session             | Indicates the number of accounting sessions established (successful / failed).    |
| Accounting Request             | Indicates the number of AP accounting sessions established (successful / failed). |
| AP Accounting                  | Indicates the number of AP accounting sessions established (successful / failed). |
| AP Accounting Request/Response | Indicates the number of AP accounting (request / response).                       |
| AP Accounting ON Request       | Indicates the number of AP accounting ON (request / response).                    |
| AP Accounting OFF Request      | Indicates the number of AP accounting OFF (request / response).                   |

## **RADIUS Proxy**

To view the KPIs, navigate to **Diagnostics** > **RADIUS** > **Proxy**. The below lists the key performance indicators related to the RADIUS proxy..

**NOTE** For information on configuring RADIUS Proxy, refer to the *Administrator Guide for SmartZone* (PDF) or the *SmartZone Online Help*, which is accessible from the controller's web interface.

#### Figure 15: RADIUS proxy

| Ruckus™       | Support expires in 3  | 0 days        |               |                     |                     |           |         | setu       | ≻1 <b>a</b>    |                 |               |                 |            |   |
|---------------|-----------------------|---------------|---------------|---------------------|---------------------|-----------|---------|------------|----------------|-----------------|---------------|-----------------|------------|---|
|               | AP licenses expire in | n 30 days     |               |                     |                     |           |         | 2017-03-24 | 18:38:33       | Filter defau    | It            | 0               | admin      |   |
| Dashboard     | Server Proxy          |               |               |                     |                     |           |         |            | La la          |                 |               |                 |            | ^ |
| System 🕨      | C Refresh             |               |               |                     |                     |           |         |            |                |                 |               |                 |            |   |
|               | MVNO Account          | Control Plane | AAA IP        | Created On          | Last Modified On    | NAS Type  | Auth    | Accounting | ACCESS Request | ACCESS Challeng | ACCESS Accept | ACCESS Reject   | Accounting |   |
|               | Super                 | setup-1-C     | 172.19.13.200 | 2017/03/24 15:49:46 | 2017/03/24 18:38:26 | Ruckus AP | 18/19/0 | 0/0        | 40/40          | 0/0             | 18/18         | 19/19           | 109/109    |   |
| WIRELESS LANS | <                     |               |               |                     |                     |           |         |            |                |                 |               |                 | >          |   |
| Clients ►     |                       |               |               |                     |                     |           |         |            |                |                 |               | 1 total records | « 1 »      |   |

#### Table 18: KPIs for RADIUS proxy

| КРІ           | Description                                            |
|---------------|--------------------------------------------------------|
| MVNO Account  | Indicates the mobile virtual network operator account. |
| Control Plane | Indicates the control plane name.                      |
| AAA IP        | Indicates the IP address of the AAA server.            |

| КРІ                 | Description                                                                                                    |
|---------------------|----------------------------------------------------------------------------------------------------|
| Created On          | Indicates the date and time the entry was created.                                                                                                    |
| Last Modified On    | Indicates the date and time the entry was last modified.                                                                                                    |
| NAS Type            | Indicates the NAS type.                                                                                                    |
| Auth                | Indicates the number of authentications (successful / failed / incomplete).                                                                                                    |
| Accounting          | Indicates the number of accounting sessions established (successful / failed).                                                                                                    |
| ACCESS Request      | Indicates the number of RADIUS access<br>requests received from NAS or the number<br>of RADIUS access requests sent to AAA<br>server.                                                                                        |
| ACCESS Challenge    | Indicates the number of RADIUS access<br>challenges received from AAA server or the<br>number of RADIUS access challenge sent to<br>NAS.                                                                                     |
| ACCESS Accept       | Indicates the number of RADIUS access<br>accepts received from AAA server or the<br>number of RADIUS access accepts sent to<br>NAS.                                                                                          |
| ACCESS Reject       | Indicates the number of RADIUS access<br>rejects received from AAA server or the<br>number of RADIUS access rejects sent to the<br>NAS.                                                                                      |
| Account Request     | Indicates the number of RADIUS accounting requests received from NAS or the number of RADIUS accounting requests sent to AAA server.                                                                                         |
| Accounting Response | Indicates the number of RADIUS accounting responses received from AAA server or the number of RADIUS accounting responses sent to NAS.                                                                                       |
| CoA (AAA)           | Indicates the number of RADIUS CoA<br>requests received from AAA server or the<br>number of RADIUS CoA responses sent to<br>AAA server (successful) or the number of<br>RADIUS CoA responses sent to AAA server<br>(failed). |

| КРІ                            | Description                                                                                                    |
|--------------------------------|----------------------------------------------------------------------------------------------------|
| DM (AAA)                       | Indicates the number of RADIUS DM requests<br>received from AAA server or the number of<br>RADIUS DM responses sent to AAA server<br>(successful) or the number of RADIUS DM<br>responses sent to AAA server (failed). |
| DM (NAS)                       | Indicates the number of RADIUS DM requests<br>sent to NAS or the number of RADIUS DM<br>responses received from NAS (successful) or<br>the number of RADIUS DM responses<br>received from NAS (failed).                |
| AP Accounting                  | Indicates the number of AP accounting sessions established (successful / failed).                                                                                                    |
| AP Accounting Request/Response | Indicates the number of AP accounting (request / response).                                                                                                    |
| Dropped Requests               | Indicates the actual number of dropped<br>requests when the total number of requests<br>received from NAS is greater than MOR value<br>against each RADIUS service / server.                                           |
| CoA (NAS)                      | Indicates the number of CoA requests proxied to NAS (3rd party AP).                                                                                                    |
| CoA Autz Only                  | Indicates the number of RADIUS authorize only requests.                                                                                                    |

## **Diameter Stack Statistics**

To view the KPIs, navigate to **Diagnostics** > **Diameter** > **Stack Statistics**. The below table lists the key performance indicators related to the Diameter Stack Statistics.

**NOTE** For information on configuring Diameter Services refers to the *Administrator Guide for SmartZone* (PDF) or the *SmartZone Online Help*, which is accessible from the controller's web interface.

#### Figure 16: Diameter stack statistics

| <b>™</b> Ruckus | Support expires in 30 days                        | setup-1 😋 and a setup-1                                                                                        |   |
|-----------------|---------------------------------------------------|----------------------------------------------------------------------------------------------------|---|
|                 | AP licenses expire in 30 days                     | 2017-03-24 18:39:00 👻 Filter delsuit o admin                                                                   | 2 |
| Dashboard       | Stack Statistics STA Statistics                   |                                                                                                    | ^ |
| System 🕨        | C Refresh                                         | l≥                                                                                                    |   |
|                 | MVNO Account Control Plane Service Name Peer Name | Created On Last Modified On Disconnect Indic CER Sent CEA Received CER Received CEA Sent DPR Sent DPA Received |   |
| Wireless LANs   | <                                                 | > >                                                                                                    |   |
| Clients ►       |                                                   | NO GALA « 1 »                                                                                                  |   |

#### Table 19: KPIs for Diameter stack statistics

| KPI                   | Description                                                                                                    |
|-----------------------|----------------------------------------------------------------------------------------------------|
| MVNO Account          | MVNO account created with management privileges                                                                |
| Control Plane         | Name of the control plane                                                                                      |
| Service Name          | Diameter service name                                                                                          |
| Peer Name             | Diameter peer name, to which the connection is established                                                     |
| Created On            | Date of record creation                                                                                        |
| Last Modified On      | Date when the record was last modified                                                                         |
| Disconnect Indication | Number of disconnection indications                                                                            |
| CER Sent              | Number of Capacity Exchange Request (CERs) sent<br>by the stack to the remote diameter peer                    |
| CEA Received          | Number of Capability-Exchange-Answer (CEA)<br>responses received by the stack from the remote<br>diameter peer |
| CER Received          | Number of CERs received by the stack from the remote diameter peer                                             |
| CEA Sent              | Number of CEA responses sent by the stack to the remote diameter peer                                          |
| DPR Sent              | Number of Disconnect Peer Request (DPR) sent by the stack to the remote diameter peer                          |
| DPA Received          | Number of Disconnect Peer Answer (DPA) received<br>by the stack from the remote diameter peer                  |
| DPR Received          | Number of disconnect peer requests received by the stack from the remote diameter peer                         |
| DPA Sent              | Number of disconnect peer answers sent by the stack to the remote diameter peer                                |
| DWR Sent              | Number of Device WatchDog Request (DWR) sent<br>by the stack to the remote diameter peer                       |
| DWA Received          | Number of Device WatchDog Answer (DWA)<br>received by the stack from the remote diameter<br>peer               |
| DWR Received          | Number of device watchdog requests received by the stack from the remote diameter peer                         |

| KPI      | Description                                                                      |
|----------|----------------------------------------------------------------------------------|
| DWA Sent | Number of device watchdog answers) sent by the stack to the remote diameter peer |

## **Diameter STA Statistics**

To view the KPIs, navigate to **Diagnostics** > **Diameter** > **STA Statistics**. The below table lists the key performance indicators related to the Diameter STa Statistics.

**NOTE** For information on configuring Diameter Services refers to the *Administrator Guide for SmartZone* (PDF) or the *SmartZone Online Help*, which is accessible from the controller's web interface.

#### Figure 17: Diameter STA statistics

| Ruckus™       | Support expires in 30 days                         | setup-1                                                            |                                                   |      |
|---------------|----------------------------------------------------|--------------------------------------------------------------------|---------------------------------------------------|------|
|               | AP licenses expire in 30 days                      | 2017-03-24 18:39:22                                                | 2 Filter default adm                              | in 🧉 |
| Dashboard     | Stack Statistics STA Statistics                    |                                                                    | <i>∖</i> ₹                                        | ^    |
| System 🕨      | C Refresh                                          |                                                                    |                                                   |      |
|               | NVNO Account Control Plane STA Service Nam Peer IP | Application ID Created On Last Modified On Sessions Created DER Se | ent DEA Received STR Sent STA Received ASR Receiv | ve   |
| Wireless LANs | <                                                  |                                                                    | )<br>Na data un di un                             |      |
| Clients ►     |                                                    |                                                                    | nu uata 🧠 T 🖉                                     |      |

#### Table 20: KPIs for Diameter STa statistics

| KPI              | Description                                                                             |
|------------------|-----------------------------------------------------------------------------------------|
| MVNO Account     | MVNO account created with management privileges                                         |
| Control Plane    | Name of the control plane                                                               |
| STA Service Name | Diameter service name                                                                   |
| Peer IP          | Diameter IP address, to which the connection is established.                            |
| Application ID   | Application identifier of the STa interface                                             |
| Created On       | Date of record creation                                                                 |
| Last Modified On | Date when the record was last modified                                                  |
| Session Created  | Number of sessions created                                                              |
| DER Sent         | Number of Diameter EAP Request (DER) sent from the controller to 3GPP AAA Radius server |
| DEA Received     | Number of Diameter EAP Answer (DEA) received from the 3GPP AAA Radius server            |

| KPI                 | Description                                                                                                    |
|---------------------|----------------------------------------------------------------------------------------------------|
| STR Sent            | Number of Session Termination Request (STR) sent from the controller to 3GPP AAA Radius server                     |
| STA Received        | Number of Session Termination Answer (STA) received from the 3GPP AAA Radius server                                |
| ASR Received        | Number of Abort Session Request (ASR) with session termination indication received from the 3GPP AAA Radius server |
| ASA Sent            | Number of Abort Session Answer (ASA) sent with result code (success or failure)                                    |
| RAR Received        | Number of Re-Auth Request (RAR) with session<br>update indication received from the 3GPP AAA<br>Radius server      |
| RAA Sent            | Number of Re-Auth Answer (RAA) sent.                                                                               |
| AAR Sent            | Number of AA-Request (AAR) sent from the controller to the 3GPP AAA Radius server                                  |
| AAA Received        | Number of AAA received from 3GPP AAA Radius server                                                                 |
| DER ReAuth Sent     | Number of Diameter EAP Request (DER)<br>re-authorization sent from the controller to the 3GPP<br>AAA Radius server |
| DEA ReAuth Received | Number of Diameter EAP Answer (DEA)<br>re-authorization received from 3GPP AAA Radius<br>server                    |
| Tx Timeout          | Number of Tx timeouts                                                                                              |
| Msgs Dropped        | Number of messages from 3GPP AAA that were dropped or had a decode failure                                         |

# **Reports**

# **Report Generation**

Report Generation list the reports that have been created and saved Figure 18: Report Generation on page 37. To view the list of saved reports navigate to **Report** > **Report** Generation. Click a report name to view the details or to modify the report settings.

Figure 18: Report Generation

| Report Generation    |             |                               |                         |                            |                           |           |    |
|----------------------|-------------|-------------------------------|-------------------------|----------------------------|---------------------------|-----------|----|
| + Create 🖉 Configure | e 💼 Delete  | Generate                      |                         | se                         | arch table Q              | C Refresh |    |
| Title 🔺              | Description | Report Template               | Time Filter             | Resource Filter            | Schedule                  | Status    | ٥  |
| Report-1             | N/A         | Client Number                 | Hourly (last 24Hours)   | Domain : System            | Daily @ 00:45             | Finished  |    |
| Report-10            | N/A         | System Resource Utilization   | 5 Minutes (last 3Hours) | Plane : NMS34-C            | Disabled                  | NA(Reaso  |    |
| Report-11            | N/A         | System Resource Utilization   | 5 Minutes (last 8Hours) | Plane : NMS34-C            | Monthly @ 19th 19:30      | NA        |    |
| Report-6             | N/A         | Tx/Rx Bytes                   | Hourly (last 24Hours)   | Domain : System            | Weekly @ Wednesday        | Finished  |    |
| Report-8             | N/A         | Continuously Disconnected APs | last:2 hours            | AP Zone : TEST-NMS ,NMS-op | ben Weekly @ Monday 09:45 | Finished  |    |
|                      |             |                               |                         |                            | 5 total rec               | ords « 1  | >> |

All the controller's reports can be displayed in different time intervals (15 minutes, hourly, daily, or monthly) for the specified time filter (in hours) and exported in comma-separated value (CSV) format and portable document format (PDF).

**NOTE** For information on creating reports, refer to the *Administrator Guide for SmartZone* (PDF) or the *SmartZone Online Help*, which is accessible from the controller's web interface.

The following is the list of reports that can be generated:

- Client Number Report on page 37
- Continuously Disconnected APs Report on page 38
- System Resource Utilization Report on page 38
- Tx/Rx Bytes Report on page 38

## **Client Number Report**

Generate the client number report to view the minimum and maximum number of clients connected to SCG for a given period of time. You can generate this report based on a specific management domain, AP zone, AP, SSID, or radio type.

## **Continuously Disconnected APs Report**

The continuously disconnected APs report lists access points that were disconnected within a specified time period (hours). You can generate this report based on a specific management domain or AP zone.

## System Resource Utilization Report

Generate the system resource utilization report to view the system's CPU and memory usage. You can generate this report based on a single plane or multiple planes.

## Tx/Rx Bytes Report

Generate the Tx/Rx Bytes report to view the number of bytes that have been sent and received through SCG. You can generate this report based on a specific management domain, AP zone, AP, SSID, or radio type.

# **Viewing Rogue Access Points**

Rogue (or unauthorized) APs pose problems for a wireless network in terms of airtime contention, as well as security.

Usually, a rogue AP appears in the following way: an employee obtains another manufacturer's AP and connects it to the LAN, to gain wireless access to other LAN resources. This would potentially allow even more unauthorized users to access your corporate LAN - posing a security risk. Rogue APs also interfere with nearby Ruckus Wireless APs, thus degrading overall wireless network coverage and performance.

The controller's rogue AP detection options include identifying the presence of a rogue AP, categorizing it as either a known neighbor AP or as a malicious rogue.

If you enabled rogue AP detection when you configured the common AP settings (see Configuring APs), click **Report** > **Rogue Access Points**. The Rogue Access Points page displays all rogue APs that the controller has detected on the network, including the following information:

- Rogue MAC: MAC address of the rogue AP.
- Type: Rogue, a normal rogue AP, not yet categorized as malicious or non-malicious.
- Channel: Radio channel used by the rogue AP.
- Radio: WLAN standards with which the rogue AP complies.
- SSID: WLAN name that the rogue AP is broadcasting.
- Detecting AP Name: Name of the AP.
- **Zone**: Zone to which the AP belongs.
- **RSSI**: Radio signal strength.
- Encryption: Indicates whether the wireless signal is encrypted or not.
- Last Detected: Date and time when the rogue AP was last detected by the controller.

## Marking Rogue Access Points

You can mark a Rogue (or unauthorized) AP as known.

To mark a Rogue AP as known:

- 1. From the left pane, click **Report** and **Rogue Access Points**. The Rogue Access Points page appears.
- Select the Rogue AP from the list and click Mark as Known. The classification Type of the Rogue AP changes to Known. You can also select the Rogue AP from the list and click Unmark, to change the classification.

## **Historical Client Statistics**

Historical client report is based on the UE session statistics. This report is displayed under **Report** > **Historical Client Stats**. See Figure 19: Historical client statistics on page 39.

Table 21: Historical data attributes on page 40 contains the report for UE sessions. This is a cumulative value per session and one entry is created per session. Data is reported every 60 seconds and is not bin data. The user interface displays the table and its corresponding graph chart. The two representations are synchronized and controlled by the search criteria. For performance reasons, the controller may pre-calculate the total counters per DP or per GGSN IP for each bin.

Figure 19: Historical client statistics

| Rukcus AP Client             | 3rd Party AP Client                                                           |                             |                         |                     |             |                   |                 |         |
|------------------------------|-------------------------------------------------------------------------------|-----------------------------|-------------------------|---------------------|-------------|-------------------|-----------------|---------|
| View historical clie<br>Time | nt sessions (terminated client sessi<br>Period:<br>4 hours (4 hours ~ 3 days) | ons) and their basic statis | stics. You can download | these statistics to | a CSV file. |                   |                 |         |
| * Zon                        | e Name: No data available                                                     | •                           |                         |                     |             |                   |                 |         |
| Clie                         | nt MAC:                                                                       |                             |                         |                     |             |                   |                 |         |
| C                            | lient IP:                                                                     |                             |                         |                     |             |                   |                 |         |
| MVN                          | D Name: All                                                                   | •                           |                         |                     |             |                   |                 |         |
| C Load Data                  | Export CSV                                                                    |                             |                         |                     |             |                   |                 |         |
| Start                        | End                                                                           | Client MAC                  | Client IP Address       | Access Type         | Core Type   | Bytes from Client | Bytes to Client | Packets |
| <                            |                                                                               |                             |                         |                     |             |                   |                 | >       |
|                              |                                                                               |                             |                         |                     |             |                   | No data 👒       | < 1 »   |

| Attribute           | Туре   | Description                                               |
|---------------------|--------|-----------------------------------------------------------|
| Start               | Long   | Indicates the session creation time.                      |
| End                 | Long   | Indicates the session end time.                           |
| Client MAC          | String | Indicates the Mac address of the client.                  |
| Client IP Address   | String | Indicates the IP address of the client.                   |
| Access Type         | String | Indicates the AP that serves this client.                 |
| Core Type           | String | Indicates the core network tunnel type.                   |
| Bytes from Client   | Long   | Indicates the number of bytes received from the client.   |
| Bytes to Client     | Long   | Indicates the number of bytes sent to the client.         |
| Packets from Client | Long   | Indicates the number of packets received from the client. |
| Packets to Client   | Long   | Indicates the number of packets sent to the client.       |

| Table 21: Historical | data | attributes |
|----------------------|------|------------|
|----------------------|------|------------|

## **Ruckus AP Tunnel Stats**

Ruckus AP Tunnel statistics or report is displayed under **Report** > **Ruckus AP Tunnel Stats**.

## **Ruckus AP Tunnel GRE Report**

Table 22: Ruckus GRE report attributes on page 41 Table 22: Ruckus GRE report attributes on page 41 contains the report based on the statistics for access Ruckus GRE. Each entry contains the 15 minutes cumulative data.

The controller's web interface (**Report** > **Ruckus AP Tunnel Stats** > **Ruckus GRE**) displays the table and its corresponding graph chart as seen in Figure 20: Ruckus GRE report on page 41. The two representations are synchronized and controlled by the search criteria. For performance reasons, the controller may pre-calculate the total counters per DP or per AP for each bin.

#### Figure 20: Ruckus GRE report

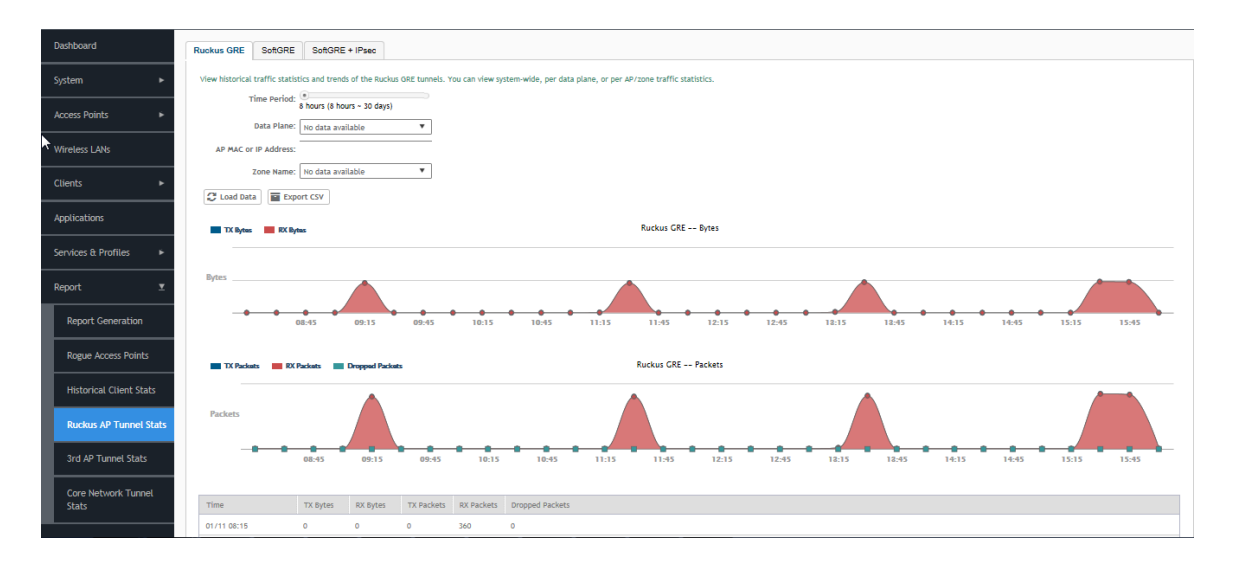

#### Table 22: Ruckus GRE report attributes

| Attribute       | Туре | Description                                                                  |
|-----------------|------|------------------------------------------------------------------------------|
| Time            | Long | Bin ID, which is stamped at a 15 minute interval. For example, 10:00, 10:15. |
| TXBytes         | Long | Indicates the number of bytes sent.                                          |
| RXBytes         | Long | Indicates the number of bytes received.                                      |
| TXPkts          | Long | Indicates the number of packets sent.                                        |
| RXPkts          | Long | Indicates the number of packets received.                                    |
| Dropped Packets | Long | Indicates the number of packets dropped.                                     |

## Ruckus AP Tunnel SoftGRE Report

Table 23: Ruckus AP Tunnel SoftGRE Report Attributes on page 42 contains the report based on the statistics for access point Soft GRE. Each entry contains the 15 minutes cumulative data.

The controller's web interface (**Report** > **Ruckus AP Tunnel Stats** > **SoftGRE**) displays the table and its corresponding graph chart as seen in Figure 21: Ruckus AP Tunnel SoftGRE Report on page 42. The two representations are synchronized and controlled by the search criteria. For performance reasons, the controller may pre-calculate the total counters per DP or per AP for each bin.

Figure 21: Ruckus AP Tunnel SoftGRE Report

| Dashboard               | Ruckus GRE SoftGRE SoftGRE + IPaec                                                                                                  | la la la la la la la la la la la la la l                                   |
|-------------------------|----------------------------------------------------------------------------------------------------|----------------------------------------------------------------------------|
| System 🕨                | View historical traffic statistics and trends of the SoftsBE tunnels. You can view system-wide, or per JAP/zone traffic statistics. |                                                                            |
| Access Points 🕨         | Time Period: 8 hours - 30 days                                                                                                    |                                                                            |
| Wireless LANs           | Gateway Address:                                                                                                    |                                                                            |
| Clients >               | AP MAC or IP Address:                                                                                                    |                                                                            |
| Applications            | TX Nyme 🗰 FX Nyme SoftCRE Bytes                                                                                                    |                                                                            |
| Services & Profiles     |                                                                                                    |                                                                            |
| Report 🗶                | Bytes No data to display                                                                                                    |                                                                            |
| Report Generation       | 09:45 10:15 10:45 11:15 11:45 12:15 12:45 12:15 12:45 14:15 14:45 15:15 15:45 16                                                    | 5:15 16:45                                                                 |
| Rogue Access Points     | SoftCRE Packets                                                                                                    |                                                                            |
| Historical Client Stats |                                                                                                    | TX Packets                                                                 |
| Ruckus AP Tunnel Stats  | Packets No data to display                                                                                                    | RX Packats<br>TX Dropped Packats<br>RX Dropped Packats<br>TX Error Packats |
| 3rd AP Tunnel Stats     | 09:45 10:15 10:45 11:15 11:45 12:15 12:45 12:15 12:45 14:15 14:45 14:15 15:15 15:45 16:15 16:45                                     | RX Error Packats                                                           |
| Core Network Tunnel     | Time TX Brites RX Brites TX Packets RX Packets RX Packets RX Drocood Packe TX Drocood Packe TX Error Packets RX Error Packets       |                                                                            |
|                         | 01/11 02:15 N/A N/A N/A N/A N/A N/A N/A                                                                                             |                                                                            |

Table 23: Ruckus AP Tunnel SoftGRE Report Attributes

| Attribute          | Туре | Description                                                                  |
|--------------------|------|------------------------------------------------------------------------------|
| Time               | Long | Bin ID, which is stamped at a 15 minute interval. For example, 10:00, 10:15. |
| TXBytes            | Long | Indicates the number of bytes sent.                                          |
| RXBytes            | Long | Indicates the number of bytes received.                                      |
| TXPkts             | Long | Indicates the number of packets sent.                                        |
| RXPkts             | Long | Indicates the number of packets received.                                    |
| RX Dropped Packets | Long | Indicates the number of packets dropped.                                     |
| TX Dropped Packets | Long | Indicates the number of packets dropped.                                     |
| TX Error Packets   | Long | Indicates the number of packets with a header error.                         |
| RX Error Packets   | Long | Indicates the number of packets with a header error.                         |

## Ruckus AP Tunnel SoftGRE + IPsec Report

Table 24: Ruckus AP Tunnel SoftGRE + IPSec Report Attributes on page 43 contains the report based on the statistics for access point IPsec. Each entry contains the 15 minutes cumulative data.

The controller's web interface (**Report** > **Report AP Tunnel Stats** > **SoftGRE + IPsec**) displays the table and its corresponding graph chart as seen in Figure 22: Ruckus AP Tunnel SoftGRE + IPsec Report on page 43. The two representations are synchronized and controlled by the search criteria. For performance reasons, the controller may pre-calculate the total counters per DP or per AP for each bin.

Figure 22: Ruckus AP Tunnel SoftGRE + IPsec Report

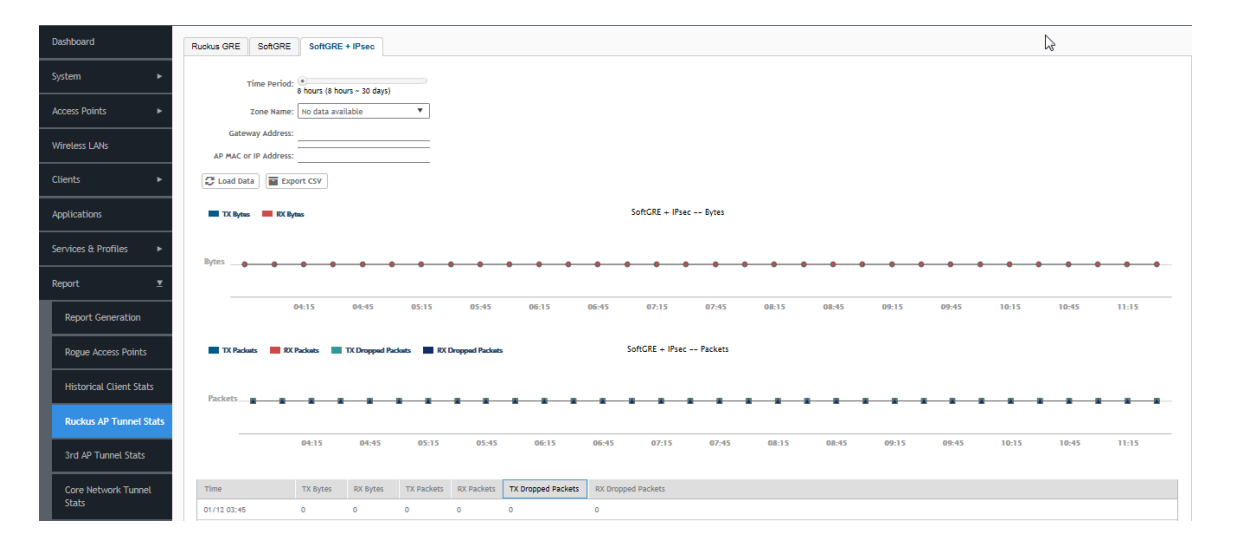

| Attribute          | Туре | Description                                                                  |
|--------------------|------|------------------------------------------------------------------------------|
| Time               | Long | Bin ID, which is stamped at a 15 minute interval. For example, 10:00, 10:15. |
| TXBytes            | Long | Indicates the number of bytes sent.                                          |
| RXBytes            | Long | Indicates the number of bytes received.                                      |
| TXPkts             | Long | Indicates the number of packets sent.                                        |
| RXPkts             | Long | Indicates the number of packets received.                                    |
| TX Dropped Packets | Long | Indicates the number of packets dropped.                                     |
| RX Dropped Packets | Long | Indicates the number of packets dropped.                                     |

# **3rd Party AP Stats**

3rd Party AP statistics or report is displayed under Report > 3rd Party AP Stats.

## 3rd Party AP L2oGRE Report

Table 25: 3rd Party AP L2oGRE Report Attributes on page 44 contains the report based on the statistics for access side tunnels. Each entry contains the 15 minutes cumulative data.

The controller's web interface (**Report** > **3rd Party AP Stats** > **L2oGRE**) displays the table and its corresponding graph chart as seen in Figure 23: 3rd Party AP L2oGRE Report on page 44. The two representations are synchronized and controlled by the search criteria. For performance reasons, the controller may pre-calculate the total counters per DP or per AP for each bin.

 Sector Central York
 Leven Leven

Figure 23: 3rd Party AP L2oGRE Report

#### Table 25: 3rd Party AP L2oGRE Report Attributes

| Attribute | Туре | Description                                                                  |
|-----------|------|------------------------------------------------------------------------------|
| Time      | Long | Bin ID, which is stamped at a 15 minute interval. For example, 10:00, 10:15. |
| TXBytes   | Long | Indicates the number of bytes sent.                                          |
| RXBytes   | Long | Indicates the number of bytes received.                                      |
| TXPkts    | Long | Indicates the number of packets sent.                                        |

| Attribute       | Туре | Description                               |
|-----------------|------|-------------------------------------------|
| RXPkts          | Long | Indicates the number of packets received. |
| Dropped Packets | Long | Indicates the number of packets dropped.  |

## 3rd Party AP Q-in-Q Layer2 Report

Table 26: 3rd Party AP Q-in-Q Layer2 Report Attributes on page 45 contains the report based on the statistics for access side tunnels Q-in-Q. Each entry contains the 15 minutes cumulative data.

The controller's web interface (**Report** > **3rd Party AP Stats** > **Q-in-Q Layer 2**) displays the table and its corresponding graph chart as seen in the following image. The two representations are synchronized and controlled by the search criteria. For performance reasons, the controller may pre-calculate the total counters per DP or per Q-in-Q tag pair for each bin.

Figure 24: 3rd Party AP Q-in-Q Layer2 Report

| ruckus™                      | Support expires in 12 days                                                  |                                                                                                    | setup-1                                      |
|------------------------------|-----------------------------------------------------------------------------|----------------------------------------------------------------------------------------------------|----------------------------------------------|
| SmartCell Gateway 200        | AP liteenses expire in 12 days                                              |                                                                                                    | 2017-04-11 11:46:41 C Falter Betault Q admin |
| Dashboard                    | L2oGRE Q-in-Q Layer 2                                                       |                                                                                                    |                                              |
| System 🕨                     | View historical traffic statistics and trends of the access Q-in-Q L2 tu    | nels for 3rd party APs. You can view system-wide, per data plane, or per AP/zone traffic statistics. |                                              |
| Access Points                | Time Period: 8 hours (8 hours ~ 30 days)<br>Dete Plene: No data available • |                                                                                                    |                                              |
| Wireless LANs                | Q-In-Q VLAN: S-VLAN                                                         | C-VLAN                                                                                               |                                              |
| Clients +                    | Zone Name: No data available                                                |                                                                                                    |                                              |
| Applications                 | Load Data Lexport CSV                                                       | Q-in-Q Layer 2 Bytes                                                                                 |                                              |
| Services & Profiles +        |                                                                             |                                                                                                    |                                              |
| Report 🔻                     | Bytus                                                                       |                                                                                                    |                                              |
| Report Generation            | 04:20 05:00 05:                                                             | 10 06:00 06:30 07:00 07:20 08:00 08:20 09:00                                                         | 09:20 10:20 11:00 11:20                      |
| Rogue Access Points          | TX Packats 🗰 EX Packats 🛄 Dropped Packats                                   | Q-in-Q Layer 2 Packets                                                                               |                                              |
| Historical Client Stats      |                                                                             |                                                                                                    |                                              |
| Ruckus AP Tunnel Stats       | Packets                                                                     |                                                                                                    |                                              |
| 3rd Party AP Stats           | 04:30 05:00 0                                                               | 20 06:00 06:20 07:00 07:30 08:00 08:20 09:00                                                         | 09:20 10:00 10:20 11:00 11:20                |
| Core Network Tunnel<br>Stats | Time TX Bytes RX Bytes TX Packet                                            | RX Paokets Dropped Paokets                                                                           |                                              |
| Troubleshooting              | 04/11 04:00 N/A N/A N/A<br>04/11 04:15 N/A N/A N/A                          | N/A N/A<br>N/A N/A                                                                                   |                                              |

Table 26: 3rd Party AP Q-in-Q Layer2 Report Attributes

| Attribute | Туре | Description                                                                  |
|-----------|------|------------------------------------------------------------------------------|
| Time      | Long | Bin ID, which is stamped at a 15 minute interval. For example, 10:00, 10:15. |
| TXBytes   | Long | Indicates the number of bytes sent.                                          |
| RXBytes   | Long | Indicates the number of bytes received.                                      |
| TXPkts    | Long | Indicates the number of packets sent.                                        |

| Attribute       | Туре | Description                               |
|-----------------|------|-------------------------------------------|
| RXPkts          | Long | Indicates the number of packets received. |
| Dropped Packets | Long | Indicates the number of packets dropped.  |

# **Core Network Tunnel Stats**

Core Network Tunnel statistics or report is displayed under **Report** > **Core Network Tunnel Stats**.

## Core Network Tunnel SoftGRE Report

Table 27: Core Network Tunnel SoftGRE Report Attributes on page 47 contains the report based on the statistics for core side gateway. Each entry contains the 15 minutes cumulative data.

The user interface (**Report** > **Core Network Tunnel Statistics** > **SoftGRE**) displays the table and its corresponding graph chart as seen in Figure 25: Core Network Tunnel SoftGRE Report on page 46. The two representations are synchronized and controlled by the search criteria. For performance reasons, the controller may pre-calculate the total counters per DP or per Gateway IP for each bin.

Figure 25: Core Network Tunnel SoftGRE Report

| Dashboard                    | SenGRE GRE GTP                                                                                                    |
|------------------------------|----------------------------------------------------------------------------------------------------|
| System >                     | View historical traffic statistics and trends of the core SoftGRE tunnels. You can view system-wide, per data plane, or per gateway traffic statistics. |
| Access Points                | Time Period: 8 hours (8 hours - 30 days) Data Plane: [No data available V                                                                               |
| Wireless LANs                | Gateway IP Address:                                                                                                    |
| Clients >                    | MVNO Name: No data zvaliable V                                                                                                    |
| Applications                 | SchCRE Bytes                                                                                                    |
| Services & Profiles 🛛 🕨      |                                                                                                    |
| Report 💌                     | Bytes                                                                                                    |
| Report Generation            | 65.38 66.50 66.38 87.59 87.30 88.50 88.20 99.50 69.20 10.30 10.30 11.90 11.30 12.30 12.30                                                               |
| Rogue Access Points          | 🔳 TX Packets 🔲 RX Packets 🗰 Dropped Packets SoftGRE Packets                                                                                             |
| Historical Client Stats      |                                                                                                    |
| Ruckus AP Tunnel Stats       | Packets                                                                                                    |
| 3rd AP Tunnel Stats          | 05.20 06.50 06.30 07.50 07.30 08.50 08.20 09.50 09.20 10.00 10.20 11.50 11.20 12.30                                                                     |
| Core Network Tunnel<br>Stats | Time         TX Bytes         RX Packets         RX Packets         Dropped Packets                                                                     |
|                              | 01/12.05:00 0 0 0 0 0                                                                                                    |

| Attribute       | Туре | Description                                                                  |
|-----------------|------|------------------------------------------------------------------------------|
| Time            | Long | Bin ID, which is stamped at a 15 minute interval. For example, 10:00, 10:15. |
| TXBytes         | Long | Indicates the number of bytes sent.                                          |
| RXBytes         | Long | Indicates the number of bytes received.                                      |
| TXPkts          | Long | Indicates the number of packets sent.                                        |
| RXPkts          | Long | Indicates the number of packets received.                                    |
| Dropped Packets | Long | Indicates the number of packets dropped.                                     |

Table 27: Core Network Tunnel SoftGRE Report Attributes

## Core Network Tunnel GTP Report

Table 28: Core Network Tunnel GTP Report Attribute on page 48 contains the statistics for core side gateway of GGSN GTP-U. Each record contains the accumulated data for a 15 minute period. The table entry contains TX/RX statistics from all packets received from a GGSN in the last 15 minutes. The attribute, MVNO-ID is provided by the SCG-CBlade.

The user interface (**Report** > **Core Network Tunnel Stats** > **GTP**) displays the table and its corresponding graph chart as seen in Figure 26: Core Network Tunnel GTP Report on page 48. The two representations are synchronized and controlled by the search criteria. For performance reasons, the controller may pre-calculate the total counters per DP or per GGSN IP for each bin. Figure 26: Core Network Tunnel GTP Report

| Dashboard                    | Lot Schare Gre GTP                                                                                                    |
|------------------------------|----------------------------------------------------------------------------------------------------|
| System 🕨                     | View historical traffic statistics and trends of the core GTP turnels. You can view system-wide, per data plane, or per gateway traffic statistics.                                                                                                    |
| Access Points                | Time Period: 8 hours + 30 days)                                                                                                    |
| Wireless LANs                | GCON IP Address:                                                                                                    |
| Clients ►                    | WWO Name: No data available V                                                                                                    |
| Applications                 | CTP Bytes                                                                                                    |
| Services & Profiles          |                                                                                                    |
| Report 💆                     | Bytes No data to display                                                                                                    |
| Report Generation            | 05:30 06:00 06:30 07:00 07:30 08:00 08:30 09:00 08:30 10:00 10:30 11:30 11:30 12:30 12:30                                                                                                    |
| Rogue Access Points          | 🔳 TX Packets 🔲 RX Packets 🔳 TX Dropped Packets 🗰 RX Dropped Packets CTP Packets                                                                                                    |
| Historical Client Stats      |                                                                                                    |
| Ruckus AP Tunnel Stats       | Packets No data to display                                                                                                    |
| 3rd AP Tunnel Stats          | 05.30 06.60 06.30 07.60 07.30 08.60 08.30 09.50 99.30 18.30 10.39 11.60 11.30 12.60 12.30                                                                                                    |
| Core Network Tunnel<br>Stats | Time TV Base DV Sater TV Boolette DV Stater TV Descend Rodert DV Descend Rodert DV |
| Troubleshooting              | Time         TA styles         Ka styles         TA styles         Ka styles         TA styles         Ka styles         Ka                                                                                                    |

Table 28: Core Network Tunnel GTP Report Attribute

| Attribute          | Туре | Description                                                                  |
|--------------------|------|------------------------------------------------------------------------------|
| Time               | Long | Bin ID, which is stamped at a 15 minute interval. For example, 10:00, 10:15. |
| TXBytes            | Long | Indicates the number of bytes sent.                                          |
| RXBytes            | Long | Indicates the number of bytes received.                                      |
| TXPkts             | Long | Indicates the number of packets sent.                                        |
| RXPkts             | Long | Indicates the number of packets received.                                    |
| TX Dropped Packets | Long | Indicates the number of packets dropped that are to be sent to GGSN.         |
| RX Dropped Packets | Long | Indicates the number of packets dropped by GGSN.                             |
| Bad GTPU           | Long | Number of packets received from GGSN with bad GTP header.                    |
| RXTeidInvalid      | Long | Number of packets received from GGSN with bad TEID.                          |
| TXteidInvalid      | Long | Number of packets for GGSN with bad/unknown TEID.                            |
| EchoRX             | Long | Number of GTPU echo request received from GGSN.                              |

| Attribute      | Туре | Description                                                       |
|----------------|------|-------------------------------------------------------------------|
| LastEchoRxTime | Long | Timestamp of the last GTPU echo request/reply received from GGSN. |

Reports Core Network Tunnel Stats

# Index

3rd Party AP Q-in-Q Layer2 Report453rd Party AP Q-in-Q Layer2 Report Attributes453rd Party AP Stats L20GRE Report443rd Party AP Stats L20GRE Report Attributes44

#### А

ACCESS 29 ACCESS Accept 31 ACCESS Challenge 31 Access Point 11 Access Point Zone 9 ACCESS Reject 31 ACCESS Request 31 access side 44 Access Type 39 Account Request 31 Accounting 31 Accounting Request 29 Accounting Response 31 Accounting Session 29 ACK 26 ACK Sent 24 Admin Init Delete 28 AP Accounting 29, 31 AP Accounting OFF Request 29, 31 AP Accounting ON Request 29, 31 AP Accounting Request/Response 29, 31 AP Firmware 11 AP Init Delete 28 AP Uptime 11 AP zone 9 AP Zones 11 ASP State 21 Associated Clients 11 Association 19 Association State 21 Auth 31 Auth (Failed) 29 Auth (Fast Auth) 29 Auth (Perm) 29 Auth (Psd) 29 Auth Type 29 AuthInfoRegAka 19 AuthInfoReqSim 19

#### В

Bytes from Client 39 Bytes to Client 39

#### С

CDRs as Duplicate 22 CDRs to Cancel 22 CDRs to Release 22 CDRs Transfer 22 CEA Received 33 CEA Sent 33 CER Received 33 CER Sent 33 CGF Connectivities 23 CGF Transactions 22 Client Init Delete 28 Client IP Address 39 Client KPIs 13 Client MAC 39 Client Number Report 37 Clients Tab 13 CoA (AAA) 31 CoA (NAS) 31 CoA Autz Only 31 Continuously Disconnected APs Report 38 controller 9 Controller appliance that is managing each AP 11 Controller Init Delete (Error) 28 Controller Init Delete (Event from HLR) 28 Controller Init Delete (Timeout) 28 Controller Init Update (CoA from AAA) 28 Controller Init Update (Events from HLR) 28 Controller Init Update (Roaming) 28 Core Network Tunnel GTP Report 47 Core Network Tunnel SoftGRE Report 46 Core Network Tunnel SoftGRE Report Attributes 46 core side gateway 46-47 Core Type 39

#### D

DECLINE Received 24 Destination IP 21 Destination Port 21 DHCP Opt82 26 DHCP Packets Dropped 26 DHCP Relay 26 DHCP Server 24 Diameter STa Statistics 35 Diameter Stack Statistics 33 Disconnect Indication 33 DISCOVER 24, 26 DM (AAA) 31 DM (NAS) 31 DM Init Delete 28 DP Init Delete 28 DPA Received 33 DPA Sent 33

DPR Received 33 DPR Sent 33 Dropped Authentication Requests 31 Dropped Packets 44–46 DRT Req Rcvd 22 DRT Req Sent 22 DWA Received 33 DWA Sent 33 DWR Received 33 DWR Sent 33

#### Е

Echo Req Rcvd 23, 27 Echo Req Sent 23, 27 Echo Rsp Rcvd 23, 27 Echo Rsp Sent 23, 27 End 39 External IP address 11

#### G

Gateway GPRS Serving Node 27 GGSN Connections 27 GGSN Init Delete 28 GGSN Init Update 28 GGSN/PGW GTP-C Sessions 28

#### Н

Historical Client Statistics 39 HLR Statistics 19

#### I

INFORM Received 24 InsrtDtaAka 19 InsrtDtaSim 19 IP address 11

#### Κ

Key Performance Indicators (KPIs) 9 KPIs for Access Points 11 KPIs for AP Zone 9 KPIs for CGF connectivity 23 KPIs for CGF Transaction 22 KPIs for Clients 13 KPIs for DHCP relay 26 KPIs for DHCP relay 26 KPIs for DHCP server 24 KPIs for DHCP server 24 KPIs for GGSN connections 27 KPIs for GGSN/PGW GTP-C connection 28 KPIs for HLR 19 KPIs for RADIUS proxy 31 KPIs for RADIUS server 29 KPIs for SCG System 17 KPIs for Wired Clients 16 KPIs under the Access Points Tab 9

#### Μ

Marking Rouge Access Points 39 MB of Data Transmitted 11 Model 11

#### Ν

NACK Sent 24 NAS Type 29, 31 northbound 27 Number of Alarms 9, 11 Number of APs by mesh role 9 Number of APs by model and radio frequency 9 Number of APs per zone 9 Number of Clients 9 Number of Events 9, 11 Number of WLANs 9 NumRedRspSnt 23

#### 0

OFFER 26 OFFER Sent 24 Overview 9

#### Ρ

Packets from Client 39 Packets to Client 39 Path Failure 23, 27 PDP Context 28

#### R

Radio Channel Information 11 RADIUS Proxy 31 RADIUS Server 29 Rebonded 24 RedRaRcvd 23 RemoteCanLoc 19 RemoteDelSubsData 19 Renewed 24 Report Generation 37 REQUEST 24, 26 RstDtaAka 19 RstDtaSim 19 Rtg Fail 19 Ruckus AP Tunnel GRE Report 40 Ruckus AP Tunnel SoftGRE Report 41 Ruckus AP Tunnel SoftGRE report attributes 41 Ruckus AP Tunnel Stats 40 Ruckus GRE Report Attributes 40 RX Dropped Packets 41

RX Error Packets 41 RXBytes 41, 44–46 RXPkts 41, 44–46

#### S

SalnsrtDta 19 SCG System KPIs 17 SCTP association 21 SCTP Associations 21 Source IP 21 Source Port 21 southbound 27 staging zone 9 Start 39 Status 11 subnet 24 System Resource Utilization Report 38 System Tab 17

#### Т

telecom core 27 Time 41, 44–46 time filter 37 time intervals 37 tunnel management messages 28 Tunnel Terminating Gateway (TTG) 27 TX Dropped Packets 41 TX Error Packets 41 Tx/Rx Bytes Report 38 TXBytes 41, 44–46 TXPkts 41, 44–46

#### U

UpdGprsAka 19 UpdGprsSim 19

#### ۷

Viewing Rogue Access Points 38

#### W

Wired Clients KPI 16 WLANs on each AP 11

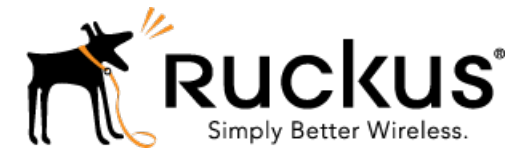

Copyright © 2017. Ruckus Wireless, Inc. 350 West Java Drive, Sunnyvale, CA

www.ruckuswireless.com